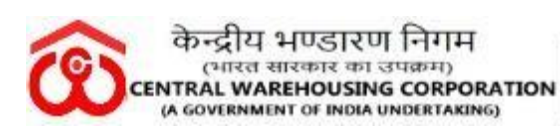

WAREHOUSING FOR EVERYONE অন অন ফ লিए भण्डारण

## 09/12/20

# BILL TRACKING SYSTEM USER MANUAL

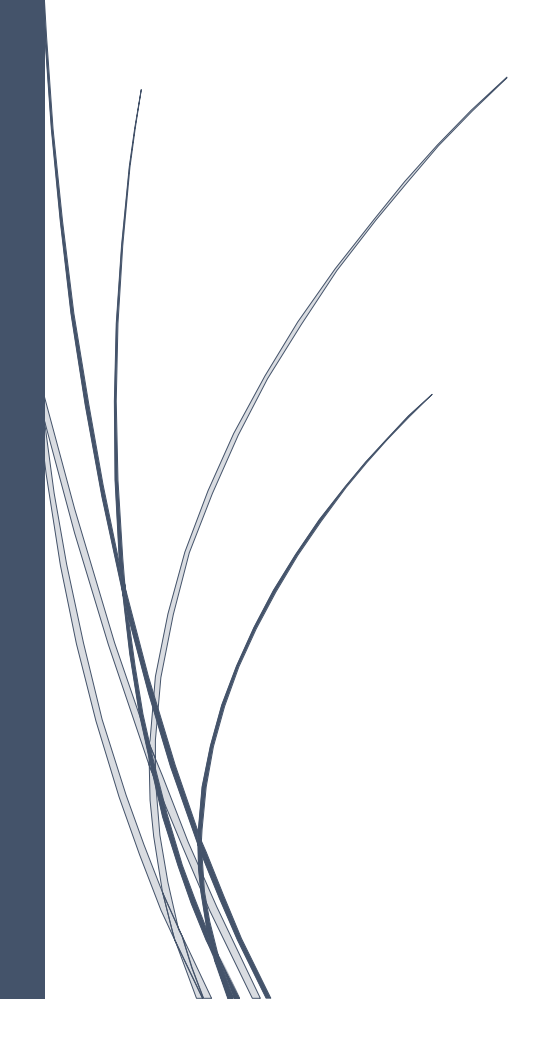

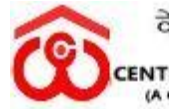

### <u>User Manual of Bill Tracking Software –</u>

In a bid to enhance transparency in the processing and settlement of bills /Invoices, Central Warehousing Corporation have introduced a bill tracking system for its contractors or vendors to comply CVC's Circular No. 02/04/18, dated on 05-05-2018 on Timely payments to the contractors/ Suppliers/ Service providers and preventive measures.

This step is in line with the emphasis on increased use of information technology to go digital to promote transparency and efficiency in the system at Corporation.

The registration enables the vendor and agencies to see their bill status with dates through various stages of processing of bills, the stage at which it is lying, the amount for which it is passed and other details. The history feature is also available so that a vendor can see the history of the bills submitted (in process, introduced very soon).

Step – I In the user registration, Open below link and choose Bill Tracking System.

http://www.cwceportal.com/

User will enter the Application URL in the Browser (Internet browser, Chrome and Mozilla fire box) user will use the default browser Chrome

The user manual download on the same link, user can download the manual, it will helpful to operating the Bill Tracking System.

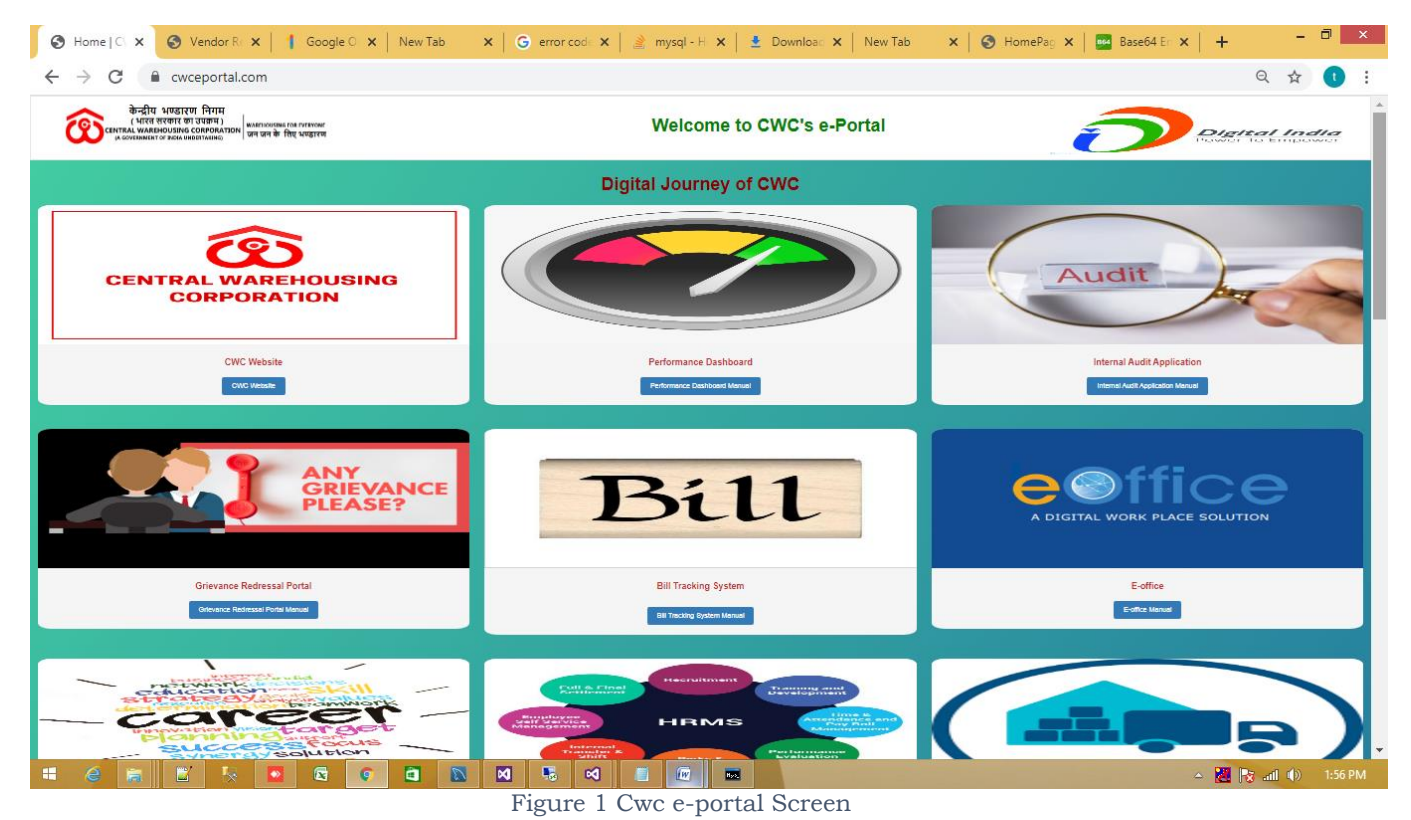

After entering the Above URL, Then below screen will open

Page **2** of **12** 

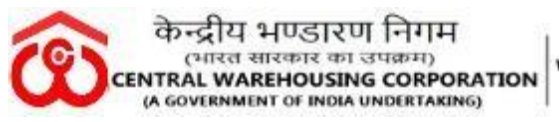

Enter Login Credential provided to you by CWC CO, New Delhi (Already circulated with the Office note given to the HODs on 18-03-2020). Click on Login Button.

| ← → C ▲ Not secure                                                                                            | 103.27.86.205:9030                                                                              |                                          | २ ☆ 💟 :                                                      |
|----------------------------------------------------------------------------------------------------|-------------------------------------------------------------------------------------------------|------------------------------------------|--------------------------------------------------------------|
| केन्द्रीय भण्डा<br>(भारत सरकार<br>CENTRAL WAREHOUSIN<br>(A GOVERNMENT OF INDIA<br>ISO 9001;2015, ISO 14001;2) | रिण निगम<br>का उपक्रम )<br>IG CORPORATION<br>UNDERTAKING)<br>015, BS OHSAS 18001:2007 certified | <u>Vendor Management System</u>          | Ho west west<br>NO west was<br>NO west was<br>Eventification |
|                                                                                                    |                                                                                                 |                                          |                                                              |
| USB                                                                                                    |                                                                                                 | CLICK HERE FOR USER REGISTRATION         |                                                              |
| U.S.                                                                                                    | ser Password                                                                                    | User Manual For Vendor Registration      | - Free                                                       |
| For                                                                                                    | 446098                                                                                          | Employee Registration                    |                                                              |
| Aug Charles                                                                                                   | Login                                                                                           | User Manual For Employee<br>Registration | - Arter                                                      |
| A CT                                                                                                    |                                                                                                 |                                          | - Fr                                                         |
|                                                                                                    | A Cart                                                                                          | a Tana                                   |                                                              |
| MRESSEN A                                                                                                    | Powered                                                                                         | d By MIS Division (CWC)                  | 1200000                                                      |

Figure 2 BTS Login Screen

In the Login window, following functionalities are given to

- 1. Register New User Here new user can register from click on given link
- 2. User Name User will enter the user name, which was enter during the registration
- 3. Password Password will enter the password text box.
- 4. Reset Captcha On click the refresh button then captcha will reset.
- 5. Enter Captcha User will enter the Captcha
- 6. Forgot Password Forgot Password Functionality is given on the login page, on click user can have got your password, using this link.
- 7. Download the User Manual of Bill Tracking System User can download the User manual of Bill Tracking System. It will help during the registration and transactions.

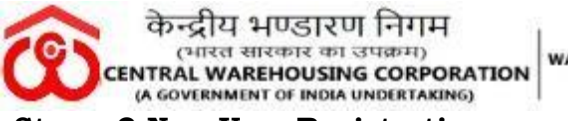

WAREHOUSING FOR EVERYONE जन जन के लिए भण्डारण

#### Step – 2 New User Registration:

User will click on link "**Register New User**" given in the login screen then below screen will open

|                        |             | User Registration                                   |                        |   |
|------------------------|-------------|-----------------------------------------------------|------------------------|---|
|                        | Please e    | nter user account information (*) Mark fields are m | andatory               |   |
| User Id                |             | First Name                                          | Last Name              |   |
| Please Enter User Name |             | Please Enter First Name                             | Please Enter Last Name |   |
| Employee CPF Code      |             | Mobile No                                           | Email Id               |   |
| PLEASE ENTER CPF CODE  |             | Please Enter Mobile No.                             | Please Enter Email Id  |   |
| Designation            |             | Regional Office                                     | Division               |   |
| Select                 | ~           | Select 🗸                                            | Select                 | ~ |
|                        | Capture Ent | er *                                                |                        |   |

Figure 3 User Registration Page

To register in bill tracking system user will fill the following fields - User will provide the following details as mentioned:

-User ID –Preferable User id for the User.

-First Name - User will enter the First Name.

-Last Name - User will enter the Last Name

-Employee CPF Code - User will enter the Employee CPF Code

-Mobile Number - User will enter employee's Mobile Number.

-Email ID - User will enter employee's email id

-Designation -User will Select the employee's designation.

-Regional Office - User will select regional offices from dropdown list where is employee belongs to

-Division - User will select regional offices from dropdown list where is employee belongs to

-Captcha - User will enter his captcha

| CWC-BTS | 3 |
|---------|---|
|---------|---|

| केन्द्रीय भण्डारण निगम<br>(भारत सरकार का उपक्रम)<br>(A GOVERMMENT OF INDIA UNDERTAKING)<br>SO 9001/2013, ISO 14001/2015, BO GHASA 10001/2007 certified | G FOR EVERYONE<br>নিए भण्डारण <u>Bill Track</u> | <u>ing System</u>           |                     | nd en an<br>en ante<br>BUREAU<br>Centificatio |   | UKAS<br>UNINGRAVI<br>0008 |
|----------------------------------------------------------------------------------------------------|-------------------------------------------------|-----------------------------|---------------------|-----------------------------------------------|---|---------------------------|
|                                                                                                    | ι                                               | Jser Regist                 | ration              |                                               |   |                           |
|                                                                                                    | Please enter                                    | user account information (* | Mark fields are man | ıdatory                                       |   |                           |
| User Id                                                                                                    | First                                           | Name                        |                     | Last Name                                     |   |                           |
| Nibeindia5                                                                                                    | NIB                                             | EDITA                       |                     | CHAKRABORTY                                   |   |                           |
| Employee CPF Code                                                                                                    | Mobi                                            | ile No                      |                     | Email Id                                      |   |                           |
| 12345G                                                                                                    | 798                                             | 0118543                     |                     | stse.guwahati@cewacor.nic.in                  |   |                           |
| Designation                                                                                                    | Regio                                           | onal Office                 |                     | Division                                      |   |                           |
| test                                                                                                    | Gu                                              | wahati                      | ~                   | MIS Division                                  | ~ |                           |
|                                                                                                    | Capture Enter *                                 |                             |                     |                                               |   |                           |
| 108320                                                                                                    | C) 108320                                       |                             |                     |                                               |   |                           |

Figure 4 User Details Provided

-Create Button – user will click on create button to registered user. After click on create button the message will appear on pop-up screen for user registered successfully.

-----**DAK & DISPATCH ROLE** (Initial Stage): When the Vendor forwarded the Invoice to **RO DAK & DISPATCH SECTION** through BTS/ Manual Invoice received at **RO DAK & DISPATCH SECTION**:

Initial Stage after receiving the Manual Invoice/Invoices of Contractor/ suppliers/ service providers to the **RO DAK & Dispatch Section through BTS.** No any Bills/Invoices should not be received directly by the Divisions, if received; same should be sent to Dak & Receipt Section for recording in BTS on same date.

a) **DAK & DISPATCH Section:** After logging by the DAK section login ID:

| केन्द्रीय भण्डारण<br>(भारत सरकार का<br>central warehousing c<br>(A coversmint or indu uni-<br>teo 9901/2015, 150 14001/2015) | ा निगम<br>उपकम)<br>(ARPORATION<br>बन जन के शिए भण्डारण<br>BS OHSAS 18001:207 certified |                                       |                          |
|----------------------------------------------------------------------------------------------------|----------------------------------------------------------------------------------------|---------------------------------------|--------------------------|
| V.                                                                                                    |                                                                                        |                                       | dan si i                 |
|                                                                                                    | USER AUTHENTICATION                                                                    | CLICK HERE FOR USER REGISTRATION      |                          |
| CERTIFICATION -                                                                                                    | BINITABALA                                                                             | Vendor Registration                   |                          |
|                                                                                                    | eeeeeeeeeeeeeeeeeeeeeeeeeeeeeeeeeeeeee                                                 | User Manual For Vendor Registration   |                          |
| San Stores                                                                                                    | 421564                                                                                 | Employee Registration                 | -                        |
| CALL STOR                                                                                                    |                                                                                        | User Manual For Employee Registration | The second               |
| AN AN AND AND AND AND AND AND AND AND AN                                                                                     | Login                                                                                  |                                       | 100                      |
| C MP CIER                                                                                                    |                                                                                        |                                       | Tree                     |
| Comp 2 Har                                                                                                    |                                                                                        | Review Settings to                    | dows<br>activate Windows |
|                                                                                                    | D-started D                                                                            | MIS Division (CMC)                    |                          |

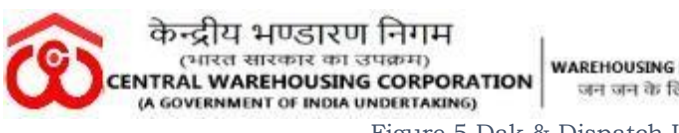

Figure 5 Dak & Dispatch Login Page

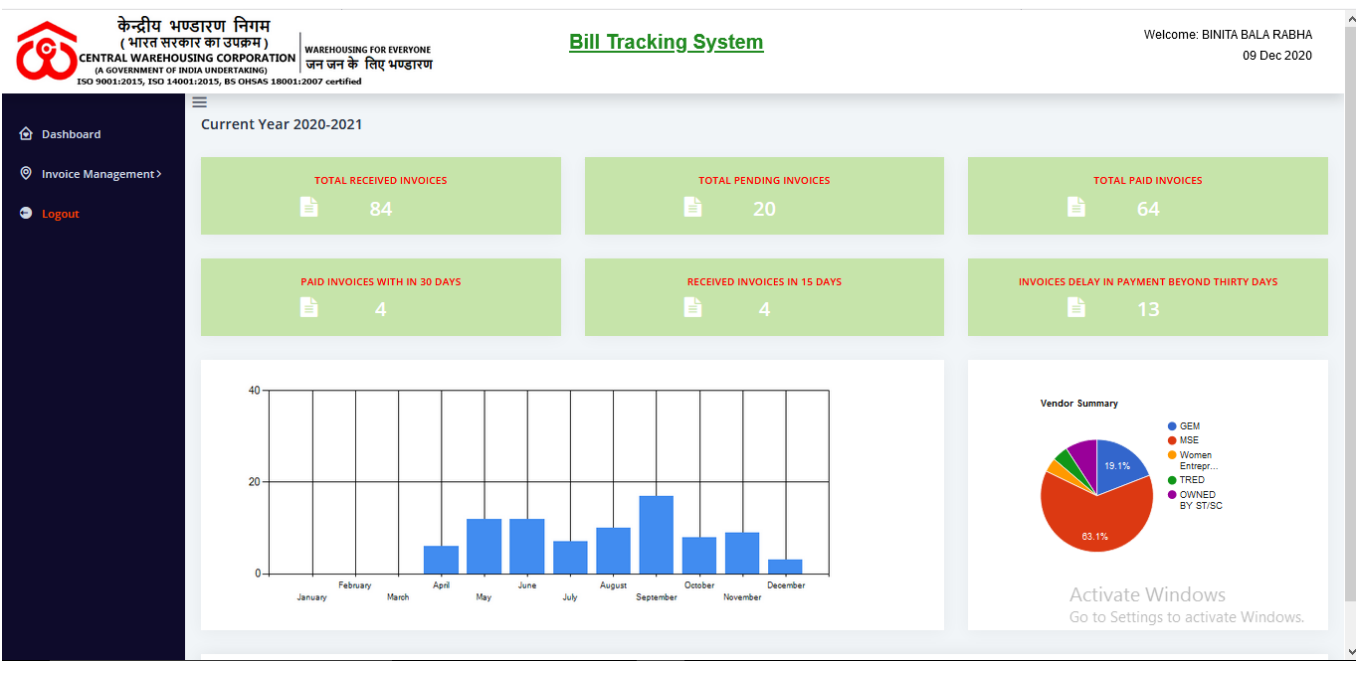

Figure 6 Dashboard of Dak & Dispatch Section Login

Dak & Dispatch section consists of 03 NOS of Module:

- i) Dashboard- User can check the number of the Total Received Invoices, Total Pending Invoices, Total Paid Invoices Paid invoices within 30 Days, Received invoices in 15 Days, Invoices delay in payment beyond 30 Days in the Dashboard.
- Invoice Management: Click on Invoice Management, user will observe the following ii) modules.

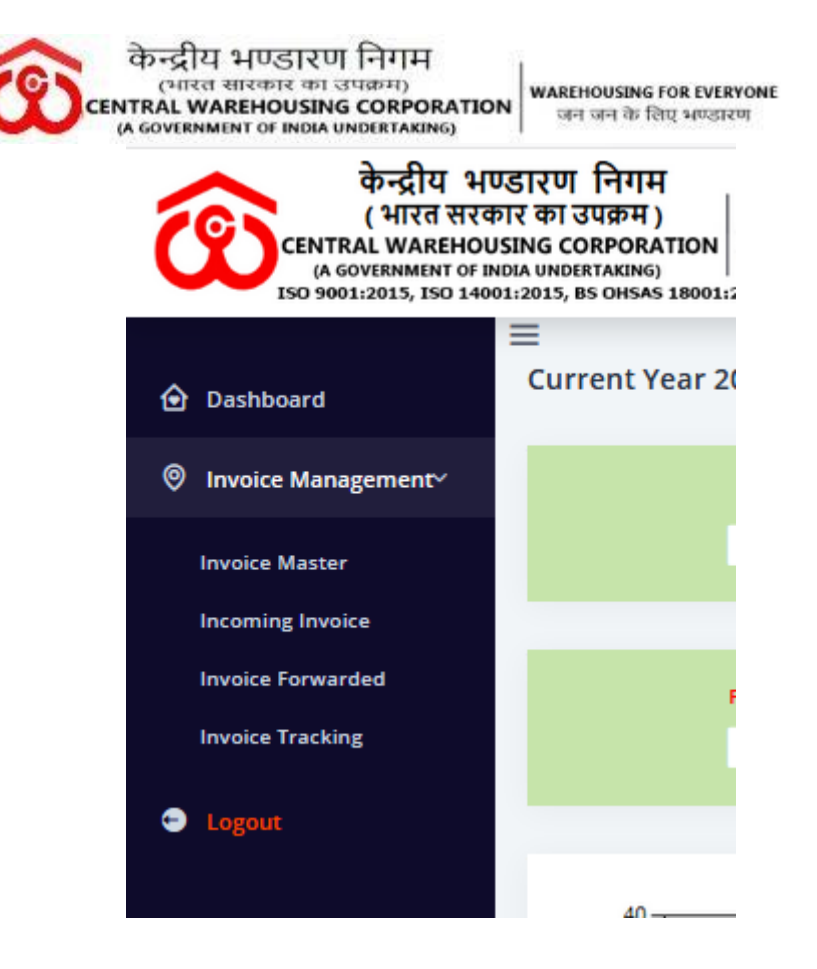

Figure 7 Invoice Management of DAK & Dispatch Section

Invoice Management Module consist of 4 different sub-modules as mentioned below:

| केन्द्रीय भए<br>(भारत सरव<br>(भारत सरव<br>(A GOVERNMENT OF IN<br>(A GOVERNMENT OF IN<br>(S G 9001:2015, ISO 1400 | डारण<br>गर का उ<br>SING CO<br>DIA UNDER<br>DIA 2015, B | निगम<br>पक्रम )<br>RPORATION<br>क्रम्XIXING)<br>S OHSAS 18001:2007 certs | sang for iveryone <u>Bill Tracki</u><br>के तिथ भण्डारण<br>Ind | <u>ng System</u>            |                 |                   | ,                           | Welcome: Blł          | NITA BALA RJ<br>09 Dec | ABHA<br>2020 |
|----------------------------------------------------------------------------------------------------|--------------------------------------------------------|--------------------------------------------------------------------------|---------------------------------------------------------------|-----------------------------|-----------------|-------------------|-----------------------------|-----------------------|------------------------|--------------|
|                                                                                                    | ≡                                                      |                                                                          |                                                               |                             |                 |                   |                             |                       |                        |              |
| Dashboard                                                                                                    | In۱                                                    | oice Mas                                                                 | ter                                                           |                             |                 |                   |                             |                       |                        |              |
| Invoice Management>                                                                                              | Add                                                    | d Invoice Forward                                                        | Invoice                                                       |                             |                 |                   |                             |                       |                        |              |
| Logout                                                                                                    | Exp                                                    | port To Excel                                                            |                                                               |                             |                 |                   |                             |                       |                        |              |
|                                                                                                    | •                                                      | Invoice Id                                                               | Vendor Name                                                   | Invoice No                  | Invoice<br>Date | Invoice<br>Amount | Invoice<br>Received<br>Date | Received<br>By        | Payment<br>Status      |              |
|                                                                                                    |                                                        | 1314                                                                     | M/S MODULAR TOOLS & EQUIPMENTS                                | MTME/20-21/0008 / 2020-2021 | 20 Apr<br>2020  | 7080.00           | 21 Apr<br>2020              | Technical<br>Division | Return To<br>Vendor    | Edit         |
|                                                                                                    | Po                                                     | wered by @MIS Division                                                   | (cwc)                                                         |                             |                 |                   | ,                           |                       |                        |              |

- Invoice Master-

- Figure 8 Invoice Master
- **Add Invoice:** Click on Add Invoice Button to add new invoice details. The invoice button will be enabled in the DAK & Dispatch section. Only this section can enter new invoices in the system.

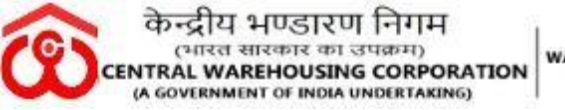

WAREHOUSING FOR EVERYONE जन जन के लिए भण्डारण

| केन्द्रीय भण्डा<br>(भारत सरकार<br>central wareHousin<br>и Governimut of Indua<br>150 9001:2015, ISO 14001:2 | रण निगम<br>का उपक्रम )<br>KG CORPORATION<br>जन के लिए पण्डररण<br>915, BS OHSAS 18003:2007 artified | Bill Tracking System                                                                                                    |                | Welcome: BINITA BALA RABHA<br>09 Dec 2020               |
|----------------------------------------------------------------------------------------------------|----------------------------------------------------------------------------------------------------|----------------------------------------------------------------------------------------------------|----------------|---------------------------------------------------------|
| =                                                                                                    |                                                                                                    |                                                                                                    |                |                                                         |
| Dashboard                                                                                                   |                                                                                                    |                                                                                                    |                | Note:- Special character is not allowed in invoice name |
| Invoice Management >                                                                                        | Invoice No                                                                                         | Finanical Year                                                                                                    | Name of Vendor | Invoice Date                                            |
|                                                                                                    | Please enter Invoice No                                                                            | 2020-2021                                                                                                    | -Select-       | ✓ YYYY/dd/MM                                            |
| 🕤 Logout                                                                                                    | Amount of Invoice                                                                                  | Invoice Recieved On Date                                                                                                    | Received By    | Status                                                  |
|                                                                                                    | Please Enter Invoice Amount                                                                        | 2020/12/09                                                                                                    | Select         | V In Process V                                          |
|                                                                                                    | Note: If Special Character exits in file name then sy<br>Document Name File UpI<br>Note: - See     | rstem should not upload the file and Forwared invoices<br>odes ("pdf Only SMB size)<br>al dearader is at slowed in same of scamed sign copy in PDF form.<br>see. No files selected. |                | Add                                                     |
|                                                                                                    | Remarks (Only 500 words allowed)                                                                   |                                                                                                    |                |                                                         |
|                                                                                                    | Plesse Enter Remarks                                                                               |                                                                                                    |                |                                                         |
|                                                                                                    | Submit Close                                                                                       |                                                                                                    |                |                                                         |

Figure 9 Add Invoice

Enter all the necessary details of the received Invoice here in the page. Fill all the necessary details like Invoice Number, Name of the vendor, Invoice Date, Invoice Amount, Invoice Received on date, received for Division/Section, Status drop down – In process.

\* Mandatory field indicating through asterisk mark.

Click on **Submit Button** to save invoice details Click on **Close Button** to close the Invoice Entry Screen.

| केन्द्रीय भए<br>(भारत सरक<br>CENTRAL WAREHOUS<br>(A GOVIENMENT OF IN<br>ISO 9001:2015, ISO 1400 | रडारण निगम<br>1र का उपक्रम)<br>SING CORPORATION<br>जन जन के लिए भण्डारण<br>1.1021, BS ONERS 1800112007 certified | Bill Tracking Syster                                                                                           | <u>n</u>       | Welcome: BINITA BALA RABHA<br>09 Dec 2020               |
|-------------------------------------------------------------------------------------------------|----------------------------------------------------------------------------------------------------|----------------------------------------------------------------------------------------------------|----------------|---------------------------------------------------------|
|                                                                                                 | =                                                                                                    |                                                                                                    |                |                                                         |
| ashboard                                                                                        |                                                                                                    |                                                                                                    |                | Note:- Special character is not allowed in invoice name |
| voice Management >                                                                              | Invoice No                                                                                                    | Finanical Year                                                                                                 | Name of Vendor | Invoice Date                                            |
| -                                                                                               | PG112                                                                                                    | 2020-2021                                                                                                    | PRANAY GOSWAMI | 2020-12-09                                              |
| gout                                                                                            | Amount of Invoice                                                                                                | Invoice Recieved On Date                                                                                       | Received By    | Status                                                  |
|                                                                                                 | 1234                                                                                                    | 2020/12/09                                                                                                    | Establishment  | In Process 🗸                                            |
|                                                                                                 | Document Name File Uplodes<br>Note: Spelar Ch<br>Manpower Bill Browse                                            | (.pdf Only 5MB size)<br>Instart is not allowed in name of scanned sign copy in PDF form.<br>No files selected. |                | Add                                                     |
|                                                                                                 | Remarks (Only 500 words allowed)                                                                                 |                                                                                                    |                |                                                         |
|                                                                                                 | FOR TESTING PURPOSE                                                                                              | .i.                                                                                                    |                |                                                         |
|                                                                                                 | Submit Close                                                                                                    |                                                                                                    |                | Activate Windows                                        |
|                                                                                                 |                                                                                                    | Figure 10 Invoice Det                                                                                          | ails Provided  |                                                         |

Page 8 of 12

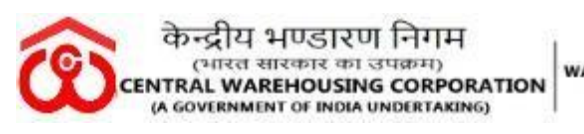

| Dashboard     Invoice Management> | ≡<br>Inv<br>Add | voice Mas              | ter<br>Invoice                 |                             |                 |                   |                             |                       |                     |      |
|-----------------------------------|-----------------|------------------------|--------------------------------|-----------------------------|-----------------|-------------------|-----------------------------|-----------------------|---------------------|------|
| 🕤 Logout                          | Exp             | ort To Excel           |                                |                             |                 |                   |                             |                       |                     |      |
|                                   |                 | Invoice Id             | Vendor Name                    | Invoice No                  | Invoice<br>Date | Invoice<br>Amount | Invoice<br>Received<br>Date | Received By           | Payment<br>Status   |      |
|                                   |                 | 7344                   | PRANAY GOSWAMI                 | PG112 / 2020-2021           | 09 Dec<br>2020  | 1234.00           | 09 Dec<br>2020              | Establishment         | In<br>Process       | Edit |
|                                   |                 | 1314                   | M/S MODULAR TOOLS & EQUIPMENTS | MTME/20-21/0008 / 2020-2021 | 20 Apr<br>2020  | 7080.00           | 21 Apr<br>2020              | Technical<br>Division | Return To<br>Vendor | Edit |
|                                   | Pov             | vered by ©MIS Divisior | n (CWC)                        |                             |                 |                   |                             |                       |                     |      |

Figure 11 Invoice Added

After entering the details of the received invoice, the unique invoice ID automatically generated in BTS.

To forward the required Invoice, click on the check box of the particular invoice and click on the Forward Invoice button. User can recheck the entered Invoice details by clicking the Edit option.

| केन्द्रीय भए<br>(भारत सरव<br>CENTRAL WAREHOU<br>(A GOVERNMENT OF IN<br>ISO 9001:2015, ISO 1400 | जर का उ<br>ISING CO<br>IDIA UNDER<br>D1:2015, B | निगम<br>पक्रम )<br>RPORATION<br>TAKING)<br>S OHSAS 18001:2007 cert | using for everyone<br>। के लिए भण्डारण<br>afred | <u>Bill Tracki</u> | ing | <u>g System</u>            |                |   |                | Welcome: Blf          | NITA BALA RA<br>09 Dec | ABHA<br>2020 |
|------------------------------------------------------------------------------------------------|-------------------------------------------------|--------------------------------------------------------------------|-------------------------------------------------|--------------------|-----|----------------------------|----------------|---|----------------|-----------------------|------------------------|--------------|
| <ul> <li>Dashboard</li> <li>Invoice Management&gt;</li> </ul>                                  | ≡<br>In\<br>Add                                 | /oice Mas                                                          | d Invoice                                       |                    | In  | woice Forwarding Dialog    |                | 1 |                |                       |                        |              |
| Logout                                                                                         | Exp                                             | port To Excel                                                      |                                                 |                    |     | Establishment 🗸            | Enter Remarks* |   |                |                       |                        |              |
|                                                                                                | ŀ                                               |                                                                    |                                                 |                    |     | RAJANI KR BORO ( SAM (G) ) |                |   |                |                       |                        |              |
|                                                                                                |                                                 | 7344                                                               | PRANAY GOSWAMI                                  |                    |     |                            | Send Cancel    |   | 09 Dec<br>2020 | Establishment         | In<br>Process          | Edit         |
|                                                                                                |                                                 | 1314                                                               | M/S MODULAR TOOLS & EQUIPMENTS                  |                    |     |                            |                |   | 21 Apr<br>2020 | Technical<br>Division | Return To<br>Vendor    | Edit         |
|                                                                                                | Po                                              | wered by ©MIS Divisio                                              | n (CWC)                                         |                    | L   | < >                        |                |   |                |                       |                        |              |

Figure 11 Invoice Forward Dialog

a) Invoice forward dialog box appears, User have to choose the RO /CO Section as well the Officials of the chosen section to whom the invoice need to be forwarded.
 If DAK/Receipt Section confused regarding the same, please may send the details to the HOD of the particular Division/ Section.

Enter **remarks** for the same (**Mandatory**) and click on **Send** Button (To forward it).

Click on **Cance**l Button to close the Invoice forwarded dialogue

| Ŷ  | केन्द्रीय भण्डारण निग<br>(भारत सारकार का उपक्रम)<br>CENTRAL WAREHOUSING CORI<br>(A GOVERNMENT OF INDIA UNDERTA | म<br>PORATION<br>warehousing for everyone<br>जन जन के लिए भण्डारण |
|----|----------------------------------------------------------------------------------------------------|-------------------------------------------------------------------|
| In | voice Forwarding Dialog                                                                                        |                                                                   |
|    | Establishment 🗸                                                                                                | Enter Remarks*                                                    |
|    | RAJANI KR BORO ( SAM (G) )<br>SAGARIKA DATTA ( Hindi<br>Trans. )                                               | TESTING                                                           |
|    |                                                                                                    | Send Cancel                                                       |
|    | < >>                                                                                                    |                                                                   |

Figure 12 Select the user to forward the invoice & Mention remarks in dialogue box

The concern user will receive email notification as well as message notification in his/her registered email ids and phone number as shown below:

From: cwcbts@gmail.com To: "SAGARIKA DATTA" <sdatta.cwc@cewacor.nic.in> Sent: Wednesday, December 9, 2020 11:13:52 AM Subject: BTS : Invoice ID 7344 Forwarded

## Dear SAGARIKA,

Invoice ID : 7344 raised by PRANAY GOSWAMI forwarded by BINITA BALA through Bill Tracking System (BTS)

Regards CWC TEAM

Figure 13 E-mail Notification

- **Incoming Invoice**- When any section returns the Invoice to RO Dak & Dispatch Section, Those revert invoices will be shown in this sub-module.

Those revert involces will be shown in this sub-in-

Usage of change status Menu :

- Return to vendor In case any vendor has raised an invoice mistakenly or the invoice needs to revise. For ex- Wrong GST No.
- **Invoice Forward** The Invoices which are forwarded to the concern sections from the RO Dak & Dispatch Section, the details list will be shown in this sub-module-

#### द्वीय भण्डारण निगम तरत सारकार का उपक्रम) AL WAREHOUSING CORPORATION

WAREHOUSING FOR EVERYONE

| nv              | oice Fo    | rwarded                    |                        |                      |              |          |               |           |                                       |
|-----------------|------------|----------------------------|------------------------|----------------------|--------------|----------|---------------|-----------|---------------------------------------|
| Export To Excel |            |                            |                        |                      |              |          |               |           |                                       |
|                 | Invoice Id | Invoice No                 | Name Of Vendor         | Forwarded To         | Forwarded On | Status   | Received Date | Amount    | Remarks                               |
|                 | 7344       | PG112 / 2020-2021          | PRANAY GOSWAMI         | SAGARIKA DATTA       | 09 Dec 2020  | Received | 09 Dec 2020   | 1234.00   | TESTING                               |
|                 | 7068       | 366 / 2020-2021            | DAMITA ENTERPRISE      | LOKESH KUMAR CHEJARA | 03 Dec 2020  | Received | 03 Dec 2020   | 18390.00  | for further processing                |
|                 | 6875       | PG/2020-21/344 / 2020-2021 | PRANAY GOSWAMI         | SAGARIKA DATTA       | 01 Dec 2020  | Received | 01 Dec 2020   | 183360.00 | For further processing                |
|                 | 6874       | PG/2020-21/346 / 2020-2021 | PRANAY GOSWAMI         | SAGARIKA DATTA       | 01 Dec 2020  | Received | 01 Dec 2020   | 593318.00 | For further processing                |
|                 | 6594       | 20-21/AS/0058 / 2020-2021  | AVERY INDIA LIMITED    | LOKESH KUMAR CHEJARA | 28 Nov 2020  | Received | 28 Nov 2020   | 11616.00  | Please process                        |
|                 | 6451       | PG/2020-21/300 / 2020-2021 | PRANAY GOSWAMI         | SAGARIKA DATTA       | 21 Nov 2020  | Received | 28 Nov 2020   | 8923.00   | for further processing                |
|                 | 6450       | PG/2020-21/299 / 2020-2021 | PRANAY GOSWAMI         | SAGARIKA DATTA       | 21 Nov 2020  | Received | 28 Nov 2020   | 183652.00 | for further processing                |
|                 | 6237       | PG/2020-21/308 / 2020-2021 | PRANAY GOSWAMI         | SAGARIKA DATTA       | 19 Nov 2020  | Received | 19 Nov 2020   | 181307.00 | For further processing                |
|                 | 5916       | 8308 / 2020-2021           | Nezone Tous and Travel | SAGARIKA DATTA       | 11 Nov 2020  | Received | 28 Nov 2020   | 16600.00  | for further processing , invoice att  |
|                 | 5915       | 6304 / 2020-2021           | Nezone Tous and Travel | SAGARIKA DATTA       | 11 Nov 2020  | Received | 26 Nov 2020   | 54847.00  | for further processing , invoice atta |

Figure 14 Invoice Forwarded from Dak & Dispatch

#### **Invoice Tracking-**\_

- o If you want to track Invoice Details by Invoice No, then click on the Radio Button "Invoice Tracking by Invoice No". After that fill the Invoice No then click on Track Invoice Button.
- o If you want to track Invoice Details by Invoice ID (Generated after entering the Invoice by the D&R section in BTS), Please select the Radio Button "Invoice Tracking by Invoice Id". After that fill the Invoice ID then click on Track Invoice Button.

| Dashboard             | ≡<br>Invoice Tra    | acking             |                               |              |                   |             |                |               |         |
|-----------------------|---------------------|--------------------|-------------------------------|--------------|-------------------|-------------|----------------|---------------|---------|
| O Invoice Management> | Invoice Tracking    | By Invoice ID O Ir | tvoice Tracking By Invoice No |              |                   |             |                |               |         |
| Logout                | Enter Invocie Id:   |                    | 7344                          |              | Track Invoi       | се          |                |               |         |
|                       | Export To Excel     |                    |                               |              |                   |             |                |               |         |
|                       | Invoice Id          | Invoice No         | Invoice Status                | Invoice Date | From User         | Send Date   | Received User  | Received Date | Remarks |
|                       | 7344                | PG112              | In Process                    | 09 Dec 2020  | BINITA BALA RABHA | 09 Dec 2020 | SAGARIKA DATTA | 09 Dec 2020   | TESTING |
|                       | Powered by ©MIS Div | vision (CWC)       |                               |              |                   |             |                |               |         |
|                       |                     |                    |                               |              |                   |             |                |               |         |

Figure 15 Invoice Tracking by Invoice ID

|                     | केन्द्रीय भ<br>(भारत सा<br>IRAL WARE<br>GOVERNMEN | णडारण<br>रकार का उप<br>HOUSING | निगम<br><sup>13974)</sup><br>CORPORATION<br>DERTAKING) | N WAREHOUSI<br>जन जन व                                                 | ING FOR EVERYONE<br>के लिए भण्डारण |           |               | C             | WC-BTS  |
|---------------------|---------------------------------------------------|--------------------------------|--------------------------------------------------------|------------------------------------------------------------------------|------------------------------------|-----------|---------------|---------------|---------|
| Dashboard           | ≡<br>Invoice Tr                                   | acking                         |                                                        |                                                                        |                                    |           |               |               |         |
| Invoice Management> | O Invoice Trackin                                 | g By Invoice ID                | Invoice Tracking By Invoice No                         |                                                                        |                                    |           |               |               |         |
| 👄 Logout            | Enter Invocie Numb                                |                                |                                                        |                                                                        |                                    |           |               |               |         |
|                     | Export To Excel                                   |                                |                                                        |                                                                        |                                    |           |               |               |         |
|                     | Invoice Id                                        | Invoice No                     | Invoice Status                                         | Invoice Date                                                           | From User                          | Send Date | Received User | Received Date | Remarks |
|                     | 7344                                              | PG112                          | In Process                                             | 09 Dec 2020 BINITA BALA RABHA 09 Dec 2020 SAGARIKA DATTA 09 Dec 2020 T |                                    |           |               |               |         |
|                     | Powered by ©MIS D                                 | ivision (CWC)                  |                                                        |                                                                        |                                    |           |               |               |         |

Figure 16 Invoice Tracking by Invoice ID

Click on Logout for checking out from the BTS.

----**Employee's Account** (Middle stage): When any User logged into his/her BTS Account — After getting Incoming Invoice notification through Email or Phone, the user will have logged into his/her BTS Account.

#### • Invoice Management→ Invoice Incoming

If any Division/Section Forwarded any Bill/ Invoice to Dak & Receipt Section of RO. It will receive on this module. If any section received Bill/Invoice of other Division by mistake at that time Officials can forward that particular Bill/Invoice back to the Dak & Receipt Section.

| केन्द्रीय भा<br>(भारत सरव<br>( भारत सरव<br>( A URA RHOU<br>( A GOVERNMENT OF IN<br>150 9901:2015, 150 1400 | JSTरण<br>गर का उ<br>ISING COI<br>IDIA UNDER<br>DI 2015, BS | निगम<br>प्रक्रम )<br>RPORATION<br>TAKING)<br>OHSAS 18001:2        | WAREHOUSING FOR EVERYONE<br>जन जन के लिए भण्डारण<br>907 certified                       |                                                   | <u>Bill Tra</u>                           | <u>cking Sys</u>                            | tem                             |           |                   |                 | Welcome: SAGARIKA DATTA<br>09 Deo 2020  |                 |
|----------------------------------------------------------------------------------------------------|------------------------------------------------------------|-------------------------------------------------------------------|-----------------------------------------------------------------------------------------|---------------------------------------------------|-------------------------------------------|---------------------------------------------|---------------------------------|-----------|-------------------|-----------------|-----------------------------------------|-----------------|
| Dashboard     Invoice Management>     Legout                                                               | EIn (<br>For<br>Usage<br>1=>Re<br>2=>Ho                    | ward Invoice<br>of change sta<br>turn to vendor<br>kd In case the | g Invoice<br>tus Menu<br>In case any vendor has raised<br>vendor has no uploaded any su | an invoice mistakenly<br>upporting documents or a | or the invoice need<br>any addition docum | to revise. For ex-<br>ent is to be solicite | Wong GST No.<br>d.              |           |                   |                 | Export                                  | To Excel        |
|                                                                                                    |                                                            | Invoice<br>Id                                                     | Invoice No                                                                              | From                                              | Forwarded<br>On                           | Received<br>Date                            | Vendor Name                     | Amount    | Payment<br>Status | Change Status   | View Invoices / Supporting<br>documents | Edit<br>Invoice |
|                                                                                                    |                                                            | 7344                                                              | PG112 / 2020-2021                                                                       | BINITA BALA<br>RABHA                              | 09 Dec 2020                               | 09 Dec 2020                                 | PRANAY GOSWAMI                  | 1234.00   | In Process        | Select Status   | View documents                          |                 |
|                                                                                                    |                                                            | 6875                                                              | PG/2020-21/344 /<br>2020-2021                                                           | BINITA BALA<br>RABHA                              | 01 Dec 2020                               | 01 Dec 2020                                 | PRANAY GOSWAMI                  | 183360.00 | In Process        | Select Status   | View documents                          |                 |
|                                                                                                    |                                                            | 6874                                                              | PG/2020-21/346 /<br>2020-2021                                                           | BINITA BALA<br>RABHA                              | 01 Dec 2020                               | 01 Dec 2020                                 | PRANAY GOSWAMI                  | 593318.00 | In Process        | Select Status V | View documents                          |                 |
|                                                                                                    |                                                            | 1215                                                              | 5817 / 2020-2021                                                                        | MANAS MONDAL                                      | 26 Nov 2020                               | 26 Nov 2020                                 | NEZONE TOURS & TRAVEL           | 4397.00   | Paid              |                 | View documents                          |                 |
|                                                                                                    |                                                            | 1214                                                              | 5818 / 2020-2021                                                                        | MANAS MONDAL                                      | 28 Nov 2020                               | 28 Nov 2020                                 | NEZONE TOURS & TRAVEL           | 44688.00  | Paid              |                 | View documents                          |                 |
|                                                                                                    |                                                            | 2004                                                              | SL NO 02 / 2020-2021                                                                    | MANAS MONDAL                                      | 28 Nov 2020                               | 26 Nov 2020                                 | Koushik Debnath                 | 27000.00  | Paid              | Act             | View documents                          |                 |
|                                                                                                    |                                                            | 1602                                                              | 1 / 2020-2021                                                                           | MANAS MONDAL                                      | 26 Nov 2020                               | 26 Nov 2020                                 | M/S KOUSHIK DEBNATH<br>AGARTALA | 27263.00  | Paid              | Go t            | o Settings to activate Windo            | OWS.            |

Figure 17 Incoming Screen

There are 02 Options to change the status for the particular Invoice as mentioned:

---**Return to vendor**- When any correction needed/ mistake found in the received invoice, the user can return the invoice to the vendor by using this option.

If the user chooses this option, the invoice directly forwarded to the concern vendor. Again, Page **12** of **12** 

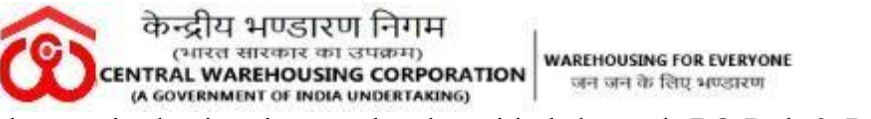

the particular invoice need to be added through RO Dak & Dispatch Section.

Else, forward the invoice to the next Concern Section/ Official/ RO Finance Division for further processing as below:

To forward the required Invoice, click on the check box of the particular invoice and click on the Forward Invoice button after giving proper remarks and click on **Send Button**.

| केन्द्रीय भार<br>(भारत सरव<br>CENTRAL WAREHOU<br>(A GOVERNMENT OF IN<br>150 9001:2015, 150 1400 | जर का उप<br>ISING COP<br>IDIA UNDER<br>DIA 2015, BS | निगम<br>गक्रम )<br>RPORATION<br>(AKING)<br>OHSAS 18001:2          | warehousing for everyone<br>जन जन के लिए भण्डारण<br>007 certified                        |                                                   | <u>Bill Tra</u>     | <u>cking Sys</u>                             | ter        | <u>n</u>                      |           |            |        |          | Welcome: SAGARIKA DATTA<br>09 Dec 2020  |                 |
|-------------------------------------------------------------------------------------------------|-----------------------------------------------------|-------------------------------------------------------------------|------------------------------------------------------------------------------------------|---------------------------------------------------|---------------------|----------------------------------------------|------------|-------------------------------|-----------|------------|--------|----------|-----------------------------------------|-----------------|
| Dashboard Invoice Management> Legout                                                            | EInc<br>For<br>Usage<br>1=>Re<br>2=>Ho              | ward Invoice<br>of change sta<br>turn to vendor<br>id In case the | g Invoice<br>stus Menu<br>In case any vendor has naised<br>vendor has no uploaded any se | an invoice mistakenly<br>upporting documents or a | or the invoice need | to revise. For ex-1<br>ent is to be solicite | Wro<br>td. | Invoice Forwarding Dialo      | Enter Re  | markş•     |        |          | Expo                                    | t To Excel      |
|                                                                                                 |                                                     | Invoice<br>Id                                                     | Invoice No                                                                               | From                                              | Forwarded<br>On     | Received<br>Date                             | v          | (A/Cs) )                      |           | Send Cance |        | Status   | View Invoices / Supporting<br>documents | Edit<br>Invoice |
|                                                                                                 |                                                     | 7344                                                              | PG112 / 2020-2021                                                                        | BINITA BALA<br>RABHA                              | 09 Dec 2020         | 09 Dec 2020                                  | P          |                               |           |            |        | Status   | View documents                          |                 |
|                                                                                                 |                                                     | 6875                                                              | PG/2020-21/344 /<br>2020-2021                                                            | BINITA BALA<br>RABHA                              | 01 Dec 2020         | 01 Dec 2020                                  | F          | <                             | >         |            |        | Status   | View documents                          |                 |
|                                                                                                 |                                                     | 6874                                                              | PG/2020-21/346 /<br>2020-2021                                                            | BINITA BALA<br>RABHA                              | 01 Dec 2020         | 01 Dec 2020                                  | PF         | RANAY GOSWAMI                 | 593318.00 | In Process | Select | Status 🗸 | View documents                          |                 |
|                                                                                                 |                                                     | 1215                                                              | 5817 / 2020-2021                                                                         | MANAS MONDAL                                      | 28 Nov 2020         | 28 Nov 2020                                  | NE         | EZONE TOURS & TRAVEL          | 4397.00   | Paid       |        |          | View documents                          |                 |
|                                                                                                 |                                                     | 1214                                                              | 5816 / 2020-2021                                                                         | MANAS MONDAL                                      | 26 Nov 2020         | 26 Nov 2020                                  | NE         | EZONE TOURS & TRAVEL          | 44688.00  | Paid       |        |          | View documents                          |                 |
|                                                                                                 |                                                     | 2004                                                              | SL NO 02 / 2020-2021                                                                     | MANAS MONDAL                                      | 26 Nov 2020         | 26 Nov 2020                                  | Ко         | oushik Debnath                | 27000.00  | Paid       |        | Ac       | View documents                          |                 |
|                                                                                                 |                                                     | 1602                                                              | 1 / 2020-2021                                                                            | MANAS MONDAL                                      | 28 Nov 2020         | 26 Nov 2020                                  | M/<br>AG   | IS KOUSHIK DEBNATH<br>SARTALA | 27263.00  | Paid       |        | Go       | Settings to act<br>View documents       | C.WS.           |

Figure 18 Invoice Forward Dialog of Concern Section

• Invoice Management→ Invoice Outgoing: You can check all the Invoice Details forwarded to other Division/Section with a unique ID generated for each Invoice entered in BTS.

**Search**: Please fill the Invoice Number then click on search button.

| केन्द्रीय भ<br>(भारत सर<br>(A GOVERNMENT OF<br>ISO 9001:2015, ISO 14 | णिडारण<br>कार का उ<br>USING COI<br>INDIA UNDER<br>001:2015, BS | निगम<br>1क्रम )<br>RPORATION ज<br>(AKING)<br>OHSAS 180011200 | AREHOUSING FOR EVERYONE<br>न जन के लिए भण्डारण<br>37 certified | Bill                   | Tracking Syster   | n            |          |               |           | Welcome: SAGARIKA DATTA<br>09 Dec 2020                                    |
|----------------------------------------------------------------------|----------------------------------------------------------------|--------------------------------------------------------------|----------------------------------------------------------------|------------------------|-------------------|--------------|----------|---------------|-----------|---------------------------------------------------------------------------|
| Dashboard                                                            | ≡<br>Inv                                                       | oice Fo                                                      | orwarded                                                       |                        |                   |              |          |               |           |                                                                           |
| Invoice Management>                                                  | Ехр                                                            | ort To Excel                                                 |                                                                |                        |                   |              |          |               |           |                                                                           |
| <ul> <li>Logout</li> </ul>                                           |                                                                | Invoice Id                                                   | Invoice No                                                     | Name Of Vendor         | Forwarded To      | Forwarded On | Status   | Received Date | Amount    | Remarks                                                                   |
|                                                                      |                                                                | 5913                                                         | 6307 / 2020-2021                                               | Nezone Tous and Travel | MANAS MONDAL      | 26 Nov 2020  | Received | 26 Nov 2020   | 2280.00   | Please process                                                            |
|                                                                      |                                                                | 5915                                                         | 6304 / 2020-2021                                               | Nezone Tous and Travel | MANAS MONDAL      | 28 Nov 2020  | Received | 28 Nov 2020   | 54847.00  | Please process                                                            |
|                                                                      |                                                                | 5916                                                         | 6308 / 2020-2021                                               | Nezone Tous and Travel | MANAS MONDAL      | 28 Nov 2020  | Received | 28 Nov 2020   | 16600.00  | Please process                                                            |
|                                                                      |                                                                | 6450                                                         | PG/2020-21/299 / 2020-2021                                     | PRANAY GOSWAMI         | MANAS MONDAL      | 28 Nov 2020  | Received | 28 Nov 2020   | 183652.00 | Please process                                                            |
|                                                                      |                                                                | 6451                                                         | PG/2020-21/300 / 2020-2021                                     | PRANAY GOSWAMI         | MANAS MONDAL      | 28 Nov 2020  | Received | 28 Nov 2020   | 8923.00   | Please process                                                            |
|                                                                      |                                                                | 6237                                                         | PG/2020-21/308 / 2020-2021                                     | PRANAY GOSWAMI         | SATRUGHAN RAJBHAR | 19 Nov 2020  | Received | 19 Nov 2020   | 181307.00 | Bill of M/s Pranay Goswami for the month of Sept'2020 for CW, Agartala(H) |
|                                                                      |                                                                | 6237                                                         | PG/2020-21/308 / 2020-2021                                     | PRANAY GOSWAMI         | MANAS MONDAL      | 19 Nov 2020  | Received | 28 Nov 2020   | 181307.00 | Bill of M/s Pranay Goswami for the month of Sept'2020 for CW, Agartala(H) |
|                                                                      |                                                                | 5873                                                         | PG/2020-21/307 / 2020-2021                                     | PRANAY GOSWAMI         | MANAS MONDAL      | 11 Nov 2020  | Received | 26 Nov 2020   | 542153.00 |                                                                           |
|                                                                      |                                                                | 4642                                                         | 6297 / 2020-2021                                               | Nezone Tous and Travel | MANAS MONDAL      | 05 Nov 2020  | Received | 26 Nov 2020   | 70966.00  |                                                                           |
|                                                                      |                                                                | 4278                                                         | PG/2020-21/274 / 2020-2021                                     | PRANAY GOSWAMI         | MANAS MONDAL      | 16 Oct 2020  | Received | 28 Nov 2020   | 509995.00 | for further approval                                                      |
|                                                                      |                                                                |                                                              |                                                                |                        |                   |              |          |               |           |                                                                           |

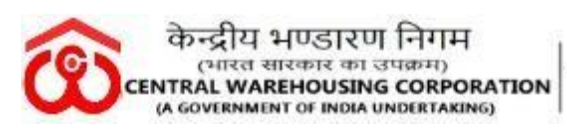

Figure 19 Invoice forwarded Screen

If the user click on Export to Excel, from where you can extract Invoice Raised Report in Excel Format.

| केन्द्रीय भ<br>(भारत सरर<br>(CENTRAL WAREHOI<br>(A GOVERNMENT OF 1<br>(50 9001:2015, 150 140 | ण्डारण<br>कार का उ<br>USING COI<br>NDIA UNDER<br>NDIA 2015, BS | निगम<br>प्रक्रम )<br>RPORATION<br>(MISAS 18001:200 | AREHOUSIING FOR EVERYONE<br>न जन के लिए भण्डारण<br>37 certified | Bil                    | l Tracking Syster | <u>n</u>     |          |               | Welcome: SAGARIKA DATTA<br>00 Dec 2020                                       |
|----------------------------------------------------------------------------------------------|----------------------------------------------------------------|----------------------------------------------------|-----------------------------------------------------------------|------------------------|-------------------|--------------|----------|---------------|------------------------------------------------------------------------------|
| 🔂 Dashboard                                                                                  | ≡<br>Inv                                                       | voice Fo                                           | orwarded                                                        |                        |                   |              |          |               |                                                                              |
|                                                                                              | Ехр                                                            | ort To Excel                                       |                                                                 |                        |                   |              |          |               |                                                                              |
| Incoming Invoice<br>Invoice Forwarded                                                        |                                                                | Invoice Id                                         | Invoice No                                                      | Name Of Vendor         | Forwarded To      | Forwarded On | Status   | Received Date | Amount Remarks                                                               |
| Invoice Tracking                                                                             |                                                                | 5913                                               | 6307 / 2020-2021                                                | Nezone Tous and Travel | MANAS MONDAL      | 26 Nov 2020  | Received | 26 Nov 2020   | 2280.00 Please process                                                       |
| 👄 Logout                                                                                     |                                                                | 5915                                               | 6304 / 2020-2021                                                | Nezone Tous and Travel | MANAS MONDAL      | 28 Nov 2020  | Received | 28 Nov 2020   | 54847.00 Please process                                                      |
|                                                                                              |                                                                | 5916                                               | 6308 / 2020-2021                                                | Nezone Tous and Travel | MANAS MONDAL      | 28 Nov 2020  | Received | 28 Nov 2020   | 16600.00 Please process                                                      |
|                                                                                              |                                                                | 6450                                               | PG/2020-21/299 / 2020-2021                                      | PRANAY GOSWAMI         | MANAS MONDAL      | 28 Nov 2020  | Received | 28 Nov 2020   | Opening Invoice_Forwarding.xls X                                             |
|                                                                                              |                                                                | 6451                                               | PG/2020-21/300 / 2020-2021                                      | PRANAY GOSWAMI         | MANAS MONDAL      | 26 Nov 2020  | Received | 26 Nov 2020   | You have chosen to open:<br>88<br>Bi Invoice Forwarding.xls                  |
|                                                                                              |                                                                | 6237                                               | PG/2020-21/308 / 2020-2021                                      | PRANAY GOSWAMI         | SATRUGHAN RAJBHAR | 19 Nov 2020  | Received | 19 Nov 2020   | 18 which is: Microsoft Excel 97-2003 Worksheet                               |
|                                                                                              |                                                                | 6237                                               | PG/2020-21/308 / 2020-2021                                      | PRANAY GOSWAMI         | MANAS MONDAL      | 19 Nov 2020  | Received | 28 Nov 2020   | from: http://103.27.86.205:8080                                              |
|                                                                                              |                                                                | 5873                                               | PG/2020-21/307 / 2020-2021                                      | PRANAY GOSWAMI         | MANAS MONDAL      | 11 Nov 2020  | Received | 28 Nov 2020   | 54 What should Firefox do with this file?                                    |
|                                                                                              |                                                                | 4642                                               | 6297 / 2020-2021                                                | Nezone Tous and Travel | MANAS MONDAL      | 05 Nov 2020  | Received | 28 Nov 2020   | 70 Save File                                                                 |
|                                                                                              |                                                                | 4278                                               | PG/2020-21/274 / 2020-2021                                      | PRANAY GOSWAMI         | MANAS MONDAL      | 16 Oct 2020  | Received | 28 Nov 2020   | <sup>60</sup> Do this <u>a</u> utomatically for files like this from now on. |
|                                                                                              |                                                                |                                                    |                                                                 |                        |                   | 1 2 3        | 4 5      |               | Activate Windows<br>Go to Settings to activate Windows.                      |

Figure 20 Reports download in Excel format

Click on Logout for checking out from the BTS.

----**RO Accounts Section/ Finance Section Role** (Final Stage -I)- RO/CO Finance head needs to logged into his/her BTS Account.

RO /CO Finance head login having 4 Main Modules: Dashboard, Invoice Management, Report, Logout

**Invoice Management→** It consists of 03 Sub-module as mentioned below:

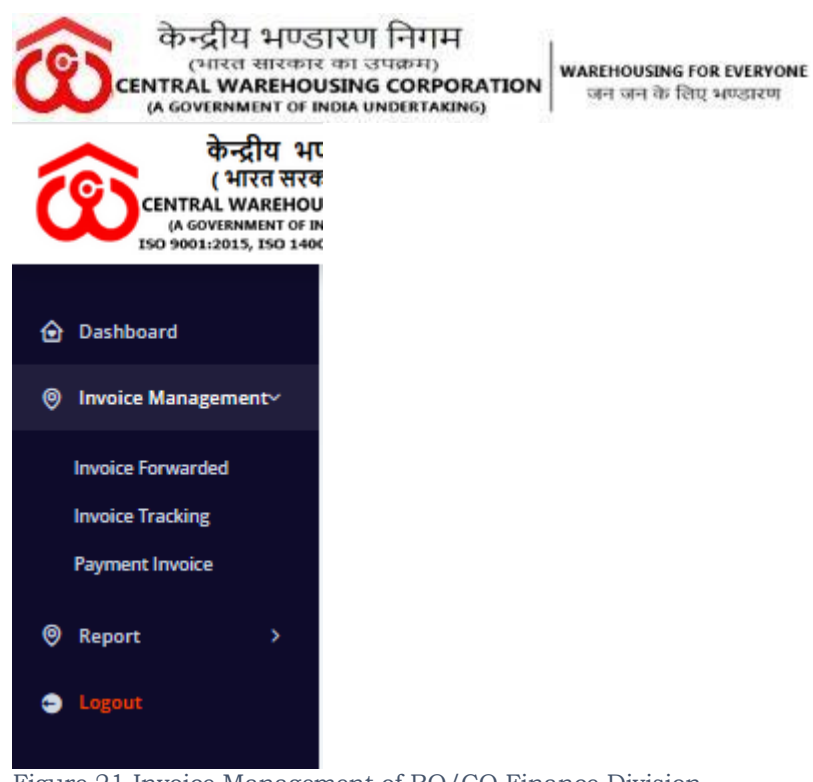

Figure 21 Invoice Management of RO/CO Finance Division

#### Invoice Management > Payment Invoice

Click on Payment Invoice sub-module to make the payment for the particular Invoice.

जन जन के लिए भण्डारण

| ć | केन्द्रीय भ<br>(भारत सरव<br>(AGOVERNAL WAREHO)<br>(A GOVERNMENT OF I<br>ISO 990112015, ISO 140 | णिडारण<br>कार का उ<br>USING COI<br>INDIA UNDER<br>001:2015, BS | निगम<br>।<br>त्राक्रम )<br>(AKING)<br>OHSAS 18001: | WAREHOUSING FOR EVERYONE<br>जन जन के लिए भण्डारण<br>2007 certified | r                       | Bi              | II Trackii       | <u>ng System</u>                  |            |                                                 |               | Welcome: MANAS MOND<br>09 Dec 20 | AL<br>120       |
|---|------------------------------------------------------------------------------------------------|----------------------------------------------------------------|----------------------------------------------------|--------------------------------------------------------------------|-------------------------|-----------------|------------------|-----------------------------------|------------|-------------------------------------------------|---------------|----------------------------------|-----------------|
|   |                                                                                                | =                                                              |                                                    |                                                                    |                         |                 |                  |                                   |            |                                                 |               |                                  |                 |
| ٢ | Dashboard                                                                                      | Ind                                                            | omin                                               | g Paid Invo                                                        | pice                    |                 |                  |                                   |            |                                                 |               |                                  |                 |
| 0 | Invoice Management~                                                                            | For                                                            | ward Invoid                                        | e                                                                  |                         |                 |                  |                                   |            |                                                 |               |                                  | Export To Excel |
|   | Invoice Forwarded                                                                              |                                                                |                                                    |                                                                    |                         |                 |                  |                                   |            |                                                 |               |                                  |                 |
|   | Payment Invoice                                                                                |                                                                |                                                    | Invoice No                                                         |                         | Forwarded<br>On | Received<br>Date | Vendor Name                       | Amount     | Remarks                                         | PaymentStatus | Action For Payment               | invoice         |
| 0 | Report >                                                                                       |                                                                | 7344                                               | PG112 / 2020-2021                                                  | SAGARIKA DATTA          | 09 Dec 2020     | 09 Dec<br>2020   | PRANAY GOSWAMI                    | 1234.00    | TEST                                            | In Process    | In Process                       | Show Invoice    |
|   |                                                                                                |                                                                | 5913                                               | 6307 / 2020-2021                                                   | SAGARIKA DATTA          | 26 Nov 2020     | 28 Nov<br>2020   | Nezone Tous and Travel            | 2280.00    | Please process                                  | In Process    | In Process                       | Show Invoice    |
|   |                                                                                                |                                                                | 5915                                               | 6304 / 2020-2021                                                   | SAGARIKA DATTA          | 26 Nov 2020     | 26 Nov<br>2020   | Nezone Tous and Travel            | 54847.00   | Please process                                  | In Process    | In Process                       | Show Invoice    |
|   |                                                                                                |                                                                | 5918                                               | 6308 / 2020-2021                                                   | SAGARIKA DATTA          | 28 Nov 2020     | 28 Nov<br>2020   | Nezone Tous and Travel            | 16600.00   | Please process                                  | In Process    | In Process                       | Show Invoice    |
|   |                                                                                                |                                                                | 1211                                               | 09 / 2020-2021                                                     | SIDDHARTH<br>KUMAR      | 05 May 2020     | 19 Aug<br>2020   | M/s ARS ASSOCIATE                 | 2385632.00 | Bill forwarded in e-office for further checking | Paid          |                                  | Show Invoice    |
|   |                                                                                                |                                                                | 1313                                               | MTE/20-21/0009 /<br>2020-2021                                      | LOKESH KUMAR<br>CHEJARA | 29 Apr 2020     | 30 May<br>2020   | M/S MODULAR TOOLS &<br>EQUIPMENTS | 2832.00    |                                                 | Paid          |                                  | Show Invoice    |
|   |                                                                                                |                                                                | 1315                                               | MTE/20-21/0004 /<br>2020-2021                                      | LOKESH KUMAR<br>CHEJARA | 29 Apr 2020     | 19 Aug<br>2020   | M/S MODULAR TOOLS &<br>EQUIPMENTS | 7500.00    |                                                 | Paid          | tingto Mindours                  | Show Invoice    |
|   |                                                                                                |                                                                | 1316                                               | MTE/20-21/0008 /<br>2020-2021                                      | LOKESH KUMAR<br>CHEJARA | 29 Apr 2020     | 19 Aug<br>2020   | M/S MODULAR TOOLS &<br>EQUIPMENTS | 7080.00    |                                                 | Paid G        | o to Settings to activat         | e VShowidovojce |

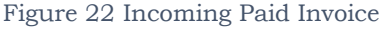

Change the Action of Payment to **Paid** if the payment has been done from the CO/RO Finance division. And forward the invoice to his/her next official of the same section, who is transferring the payment to the concern vendor using NEFT/RTGS /Online banking etc.

When the Account personnel changed the payment action to Paid, one pop up will come on the screen as shown below:

| Welcome: MANAS MONDAL<br>09 Dec 2020 | 0                                                  |
|--------------------------------------|----------------------------------------------------|
|                                      | Export To Excel                                    |
| otion For Payment i                  | invoice                                            |
| aid                                  | Show Invoice                                       |
| n Process                            | Show Invoice                                       |
| n Process                            | Show Invoice                                       |
| n Process                            | Show Invoice                                       |
|                                      | Show Invoice                                       |
| -                                    | Show Invoice                                       |
|                                      | Show Invoice                                       |
| to Settings to actival               | V\$how/ (hvojce                                    |
| v<br>aid<br>n Pre                    | Veloome: MANAS MONDAI<br>09 Dec 202<br>For Payment |

Figure 23 Incoming Paid Invoice :Payment Status

Click Yes to proceed else click No. Then the status updated as "Paid".

| केन्द्रीय भा<br>(भारत सरव<br>(A GOVERNMINT OF II)<br>(A GOVERNMINT OF II)<br>(50 9001:2015, 150 140 | USIQU<br>हार का उप<br>JSING COF<br>NDIA UNDERT<br>01:2015, BS | निगम<br>१क्रम )<br>RPORATION<br>(AKING)<br>OHSAS 18001: | warehousing for everyone<br>जन जन के लिए भण्डारण<br>2007 certified | r                       | Bi              | ll Trackir       | <u>ng System</u>                  |            |                                                 |               | Welcome: MANAS MONDAL<br>09 Dec 2020 |                  |  |  |  |
|----------------------------------------------------------------------------------------------------|---------------------------------------------------------------|---------------------------------------------------------|--------------------------------------------------------------------|-------------------------|-----------------|------------------|-----------------------------------|------------|-------------------------------------------------|---------------|--------------------------------------|------------------|--|--|--|
|                                                                                                    | ≡                                                             |                                                         |                                                                    |                         |                 |                  |                                   |            |                                                 |               |                                      |                  |  |  |  |
| Dashboard                                                                                           | Inc                                                           | omin                                                    | g Paid Invo                                                        | oice                    |                 |                  |                                   |            |                                                 |               |                                      |                  |  |  |  |
| Invoice Management>                                                                                 | For                                                           | ward Invoic                                             | .e                                                                 |                         |                 |                  |                                   |            |                                                 |               |                                      | Export To Excel  |  |  |  |
| Report >                                                                                            |                                                               |                                                         |                                                                    |                         |                 |                  |                                   |            |                                                 |               |                                      |                  |  |  |  |
| Logout                                                                                              |                                                               | Invoice<br>Id                                           | Invoice No                                                         | From                    | Forwarded<br>On | Received<br>Date | Vendor Name                       | Amount     | Remarks                                         | PaymentStatus | Action For Payment                   | invoice          |  |  |  |
|                                                                                                    |                                                               | 7344                                                    | PG112 / 2020-2021                                                  | SAGARIKA DATTA          | 09 Dec 2020     | 09 Dec<br>2020   | PRANAY GOSWAMI                    | 1234.00    | TEST                                            | Paid          |                                      | Show Invoice     |  |  |  |
|                                                                                                    |                                                               | 5913                                                    | 6307 / 2020-2021                                                   | SAGARIKA DATTA          | 28 Nov 2020     | 26 Nov<br>2020   | Nezone Tous and Travel            | 2280.00    | Please process                                  | In Process    | In Process                           | Show Invoice     |  |  |  |
|                                                                                                    |                                                               | 5915                                                    | 6304 / 2020-2021                                                   | SAGARIKA DATTA          | 26 Nov 2020     | 26 Nov<br>2020   | Nezone Tous and Travel            | 54847.00   | Please process                                  | In Process    | In Process                           | Show Invoice     |  |  |  |
|                                                                                                    |                                                               | 5916                                                    | 6308 / 2020-2021                                                   | SAGARIKA DATTA          | 28 Nov 2020     | 26 Nov<br>2020   | Nezone Tous and Travel            | 16600.00   | Please process                                  | In Process    | In Process                           | Show Invoice     |  |  |  |
|                                                                                                    |                                                               | 1211                                                    | 09 / 2020-2021                                                     | SIDDHARTH<br>KUMAR      | 05 May 2020     | 19 Aug<br>2020   | M/s ARS ASSOCIATE                 | 2385632.00 | Bill forwarded in e-office for further checking | Paid          |                                      | Show Invoice     |  |  |  |
|                                                                                                    |                                                               | 1313                                                    | MTE/20-21/0009 /<br>2020-2021                                      | LOKESH KUMAR<br>CHEJARA | 29 Apr 2020     | 30 May<br>2020   | M/S MODULAR TOOLS &<br>EQUIPMENTS | 2832.00    |                                                 | Paid          |                                      | Show Invoice     |  |  |  |
|                                                                                                    |                                                               | 1315                                                    | MTE/20-21/0004 /<br>2020-2021                                      | LOKESH KUMAR<br>CHEJARA | 29 Apr 2020     | 19 Aug<br>2020   | M/S MODULAR TOOLS &<br>EQUIPMENTS | 7500.00    |                                                 | Paid          | ctivate Windows                      | Show Invoice     |  |  |  |
|                                                                                                    |                                                               | 1318                                                    | MTE/20-21/0008 /<br>2020-2021                                      | LOKESH KUMAR<br>CHEJARA | 29 Apr 2020     | 19 Aug<br>2020   | M/S MODULAR TOOLS &<br>EQUIPMENTS | 7080.00    |                                                 | Paid G        | o to Settings to activat             | ⊖ \\$howidoxcice |  |  |  |
|                                                                                                    |                                                               | 1212                                                    | BD/11/UC/2019 21 /                                                 |                         | 24 Mar 2020     | 19 400           | R D TRADING                       | 149922.00  | Payments canolised to the contractor may        | Daid          |                                      |                  |  |  |  |

Figure 24 Incoming Paid Invoice : Payment Status

To forward the required Invoice to his/her next Financial Officer who will give the unique Transaction ID for the particular Invoice, click on the check box of the particular invoice and click on the Forward Invoice button after giving proper remarks and click on **Send Button**.

|                                                                                        | केन्द्र<br>TRAI                                                 | रीय<br><sup>IT रत</sup> र<br>WAF                         | भुणुडुरिण<br>सरकार का इ<br>REHOUSING<br>NT OF INDIA U               | । निगम<br><sup>उपक्रम)</sup><br>S CORPOR | ATION           | WARE<br>GP       | HOUSING<br>। जन के | S FOR E<br>লিয় মত    | VERYONI<br>खारण | E                                               |               |                                 |                     |
|----------------------------------------------------------------------------------------|-----------------------------------------------------------------|----------------------------------------------------------|---------------------------------------------------------------------|------------------------------------------|-----------------|------------------|--------------------|-----------------------|-----------------|-------------------------------------------------|---------------|---------------------------------|---------------------|
| केन्द्रीय भ<br>(भारत सर<br>CENTRAL WAREHO<br>(A GOVERNMENT OF<br>ISO 9001:2015, ISO 14 | पिडारण<br>कार का उ<br>DUSING CO<br>INDIA UNDER<br>1001: 2015, B | निगम<br>पक्रम )<br>RPORATION<br>TAKING)<br>S OHSAS 18001 | warehousing for everyoni<br>जन जन के लिए भण्डारण<br>:2007 certified | e<br>T                                   | Bi              | II Trackii       | ng <u>Syste</u>    | <u>m</u>              |                 |                                                 |               | Welcome: MANAS MONI<br>09 Dec 2 | DAL<br>020          |
| <ul> <li>Dashboard</li> <li>Invoice Management&gt;</li> </ul>                          | ≡<br>In                                                         | comin                                                    | ng Paid Invo                                                        | oice                                     |                 |                  |                    | Invoice F             | orwarding Di    | alog                                            |               |                                 | _                   |
|                                                                                        | Fo                                                              | rward Invoid                                             |                                                                     |                                          |                 |                  |                    | Finance Divi          | ision           | Enter Remarks •                                 |               |                                 | Export to Excel     |
| logout                                                                                 |                                                                 | Invoice<br>Id                                            | Invoice No                                                          | From                                     | Forwarded<br>On | Received<br>Date | Vendor Nam         | SATRUGHAN<br>(A/Cs) ) | I RAJBHAR ( AM  |                                                 | PaymentStatus | Action For Payment              | invoice             |
|                                                                                        |                                                                 | 7344                                                     | PG112 / 2020-2021                                                   | SAGARIKA DATTA                           | 09 Dec 2020     | 09 Dec<br>2020   | PRANAY GO          |                       |                 |                                                 | Paid          |                                 | Show Invoice        |
|                                                                                        |                                                                 | 5913                                                     | 6307 / 2020-2021                                                    | SAGARIKA DATTA                           | 26 Nov 2020     | 28 Nov<br>2020   | Nezone Tous        |                       |                 | Send Cancel                                     | In Process    | In Process                      | Show Invoice        |
|                                                                                        |                                                                 | 5915                                                     | 6304 / 2020-2021                                                    | SAGARIKA DATTA                           | 28 Nov 2020     | 26 Nov<br>2020   | Nezone Tous        | <                     |                 | >                                               | In Process    | In Process                      | Show Invoice        |
|                                                                                        |                                                                 | 5918                                                     | 6308 / 2020-2021                                                    | SAGARIKA DATTA                           | 28 Nov 2020     | 28 Nov<br>2020   | Nezone Tous        | and Travel            | 16600.00        | Please process                                  | In Process    | In Process                      | Show Invoice        |
|                                                                                        |                                                                 | 1211                                                     | 09 / 2020-2021                                                      | SIDDHARTH<br>KUMAR                       | 05 May 2020     | 19 Aug<br>2020   | M/s ARS ASS        | BOCIATE               | 2385632.00      | Bill forwarded in e-office for further checking | Paid          |                                 | Show Invoice        |
|                                                                                        |                                                                 | 1313                                                     | MTE/20-21/0009 /<br>2020-2021                                       | LOKESH KUMAR<br>CHEJARA                  | 29 Apr 2020     | 30 May<br>2020   | M/S MODULA         | AR TOOLS &<br>S       | 2832.00         |                                                 | Paid          |                                 | Show Invoice        |
|                                                                                        |                                                                 | 1315                                                     | MTE/20-21/0004 /<br>2020-2021                                       | LOKESH KUMAR<br>CHEJARA                  | 29 Apr 2020     | 19 Aug<br>2020   | M/S MODULA         | AR TOOLS &<br>S       | 7500.00         |                                                 | Paid          |                                 | Show Invoice        |
|                                                                                        |                                                                 | 1316                                                     | MTE/20-21/0008 /<br>2020-2021                                       | LOKESH KUMAR<br>CHEJARA                  | 29 Apr 2020     | 19 Aug<br>2020   | M/S MODULA         | AR TOOLS &            | 7080.00         |                                                 | Paid          | o to Settings to actival        | V\$hinvit (Invasice |
|                                                                                        |                                                                 |                                                          | 1                                                                   |                                          |                 |                  |                    |                       |                 |                                                 |               |                                 |                     |

Figure 25 Invoice Forwarding Dialog: Finance Head

#### Invoice Management→ Invoice Forwarded

The Invoices which are already paid and forwarded to the different sections of RO's/CO's from the RO/CO's Finance Division, the details list will be shown in this sub-module-

| केन्द्रीय भ<br>(भारत सर<br>CENTRAL WAREHO<br>(A GOVERNMENT OF)<br>ISO 9001:2015, ISO 144 | ण्डारण<br>कार का उ<br>USING COI<br>INDIA UNDER<br>MOI: 2015, BS | निगम<br>ग्रिन्न )<br>RPORATION जन र<br>MKING)<br>OHSAS 18001:2007 व | HOUSING FOR EVERYONE<br>जन के लिए भण्डारण<br>ertified | Bill Tracking System         |                                                 |              |             | v             | Welcome: MANAS MONDAL<br>09 Dec 2020 |                    |  |
|------------------------------------------------------------------------------------------|-----------------------------------------------------------------|---------------------------------------------------------------------|-------------------------------------------------------|------------------------------|-------------------------------------------------|--------------|-------------|---------------|--------------------------------------|--------------------|--|
| 😧 Dashboard                                                                              | ≡<br>Inv                                                        | oice Foi                                                            | rwarded                                               |                              |                                                 |              |             |               |                                      |                    |  |
| Invoice Management>                                                                      | Ехр                                                             | ort To Excel                                                        |                                                       |                              |                                                 |              |             |               |                                      |                    |  |
| S Logout                                                                                 |                                                                 | Invoice Id                                                          | Invoice No                                            | Name Of Vendor               | Forwarded To                                    | Forwarded On | Status      | Received Date | Amount                               | Remarks            |  |
|                                                                                          |                                                                 | 7344                                                                | PG112 / 2020-2021                                     | PRANAY GOSWAMI               | SATRUGHAN RAJBHAR                               | 09 Dec 2020  | Received    | 09 Dec 2020   | 1234.00                              |                    |  |
|                                                                                          |                                                                 | 1215                                                                | 5817 / 2020-2021                                      | NEZONE TOURS & TRAVEL        | SAGARIKA DATTA                                  | 26 Nov 2020  | Received    | 26 Nov 2020   | 4397.00                              | PAID               |  |
|                                                                                          |                                                                 | 1214                                                                | 5816 / 2020-2021                                      | NEZONE TOURS & TRAVEL        | SAGARIKA DATTA                                  | 26 Nov 2020  | Received    | 28 Nov 2020   | 44688.00                             | PAID ON 02.05.2020 |  |
|                                                                                          |                                                                 | 2004                                                                | SL NO 02 / 2020-2021                                  | Koushik Debnath              | SAGARIKA DATTA                                  | Received     | 28 Nov 2020 | 27000.00      | PAID                                 |                    |  |
|                                                                                          |                                                                 | 1602                                                                | 1 / 2020-2021                                         | M/S KOUSHIK DEBNATH AGARTALA | SAGARIKA DATTA                                  | 28 Nov 2020  | Received    | 28 Nov 2020   | 27283.00                             | PAID               |  |
|                                                                                          |                                                                 | 1902                                                                | PG/2020-21/116 / 2020-2021                            | PRANAY GOSWAMI               | SAGARIKA DATTA                                  | 28 Nov 2020  | Received    | 28 Nov 2020   | 62303.00                             | PAID ON 06.07.2020 |  |
|                                                                                          |                                                                 | 1901                                                                | PG/2020-21/115 / 2020-2021                            | PRANAY GOSWAMI               | SAGARIKA DATTA                                  | 26 Nov 2020  | Received    | 26 Nov 2020   | 373724.00                            | PAID ON 06.07.2020 |  |
|                                                                                          |                                                                 | 1217                                                                | PG/2019-20/527 / 2020-2021                            | PRANAY GOSWAMI               | SAGARIKA DATTA                                  | 26 Nov 2020  | Received    | 26 Nov 2020   | 17097.00                             | PAID ON 16.04.2020 |  |
|                                                                                          |                                                                 | 1216                                                                | PG/2019-20/528 / 2020-2021                            | PRANAY GOSWAMI               | SAGARIKA DATTA                                  | 26 Nov 2020  | Received    | 28 Nov 2020   | 342097.00                            | PAID ON 16.04.2020 |  |
|                                                                                          |                                                                 | 1758                                                                | PG/2020-21/42 / 2020-2021                             | PRANAY GOSWAMI               | RANAY GOSWAMI SAGARIKA DATTA 28 Nov 2020 Receiv |              |             |               |                                      | PAID ON 30.08.2020 |  |
|                                                                                          |                                                                 |                                                                     |                                                       |                              |                                                 |              |             |               |                                      | OWS                |  |

Figure 26 Invoice Forwarded: Finance Head

#### Invoice Management→ Invoice Tracking

- If you want to track Invoice Details by Invoice No, then click on the Radio Button "Invoice Tracking by Invoice No". After that fill the Invoice No then click on Track Invoice Button.
- If you want to track Invoice Details by Invoice ID (Generated after entering the Invoice by the D&R section in BTS), Please select the Radio Button "Invoice Page **17** of **12**

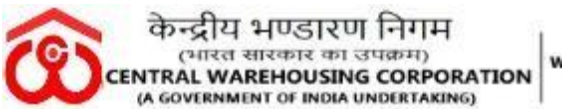

Tracking by Invoice Id". After that fill the Invoice ID then click on Track Invoice Button.

| केन्द्रीय भएख<br>(भारत सरका)<br>(A GOVERNMENT OF IND)<br>(50 9001:2015, 150 14001) | SIरण निगम<br>र का उपक्रम )<br>ING CORPORATION<br>IA UNDERTAKING)<br>12015, B5 OHSAS 18001:2007 | EHOUSING FOR EVERYONE<br>जन के लिए भण्डारण<br>certified |                                | <u>Bill Tracking S</u> | <u>ystem</u>      |             |                   | Welcome: MANAS MONDAL<br>09 Dec 2020 | -       |
|------------------------------------------------------------------------------------|------------------------------------------------------------------------------------------------|---------------------------------------------------------|--------------------------------|------------------------|-------------------|-------------|-------------------|--------------------------------------|---------|
| Dashboard                                                                          | ≡<br>Invoice Tra                                                                               | acking                                                  |                                |                        |                   |             |                   |                                      |         |
| Invoice Management>                                                                | Invoice Tracking                                                                               | By Invoice ID                                           | Invoice Tracking By Invoice No |                        |                   |             |                   |                                      |         |
| Ø Report →                                                                         |                                                                                                |                                                         |                                |                        |                   |             |                   |                                      |         |
| 😑 Logout                                                                           | Enter Invoice Numbe                                                                            | r.                                                      | 7344                           |                        | Track             |             |                   |                                      |         |
|                                                                                    |                                                                                                |                                                         |                                |                        |                   |             |                   |                                      |         |
|                                                                                    | Export To Excel                                                                                |                                                         |                                |                        |                   |             |                   |                                      |         |
|                                                                                    | Invoice Id                                                                                     | Invoice No                                              | Invoice Status                 | Invoice Date           | From User         | Send Date   | Received User     | Received Date                        | Remarks |
|                                                                                    | 7344                                                                                           | PG112                                                   | In Process                     | 09 Dec 2020            | BINITA BALA RABHA | 09 Dec 2020 | SAGARIKA DATTA    | 09 Dec 2020                          | TESTING |
|                                                                                    | 7344                                                                                           | PG112                                                   | In Process                     | 09 Dec 2020            | SAGARIKA DATTA    | 09 Dec 2020 | MANAS MONDAL      | 09 Dec 2020                          | TEST    |
|                                                                                    | 7344                                                                                           | PG112                                                   | Paid                           | 09 Dec 2020            | MANAS MONDAL      | 09 Dec 2020 | SATRUGHAN RAJBHAR | 09 Dec 2020                          |         |
|                                                                                    |                                                                                                |                                                         |                                |                        |                   |             |                   |                                      |         |
|                                                                                    | Powered by ©MIS Div                                                                            | vision (CWC)                                            |                                |                        |                   |             |                   |                                      |         |
|                                                                                    |                                                                                                |                                                         |                                |                        |                   |             |                   |                                      |         |

Figure 27 Invoice Tracking by invoice ID" Finance Head

**Report**-> Further, Reports consists of 03 Sub-Module: Vendor Details, Exception report for all Regions, Invoice pending report for all regions.

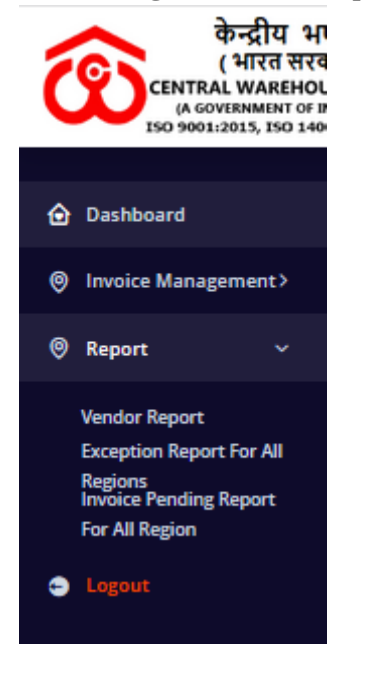

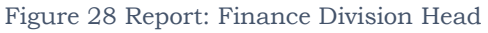

#### **Report-> Vendor Registration**

All the details of the registered vendors or all regions will be found under this module.

|                                                                 | RAL<br>GOVE                                 | ोय भण्डार<br>रत सारकार क<br>WAREHOUSI<br>RNMENT OF INDI                  | ण निगम<br>ग उपक्रम)<br>NG CORPOR<br>A UNDERTAKING | ATION WAREH                                                                                                    | ousing i<br>जन के लि | OR EVERY<br>ए भण्डारा | YONE<br>ग                |                        |            |                  |          | Welcome                | MANAS MONDAL                                   |
|-----------------------------------------------------------------|---------------------------------------------|--------------------------------------------------------------------------|---------------------------------------------------|----------------------------------------------------------------------------------------------------|----------------------|-----------------------|--------------------------|------------------------|------------|------------------|----------|------------------------|------------------------------------------------|
| CENTRAL WAREHOU<br>(A GOVERNMENT OF B<br>ISO 9001/2015, ISO 140 | JSING CORP<br>NDIA UNDERTA<br>01:2015, BS 0 | WAREHOUSING FOR EX<br>SUNG) जन जन के लिए भ<br>HISAS 18001/2007 certified | rekone<br>Distai                                  | Din nacking                                                                                                    | <u>g bystem</u>      | 1                     |                          |                        |            |                  |          |                        | 09 Dec 2020                                    |
| Invoice Management>                                             | Ven                                         | dor Report                                                               |                                                   |                                                                                                    |                      |                       |                          |                        |            |                  |          |                        | Controls                                       |
| <ul> <li>Report &gt;</li> <li>Logout</li> </ul>                 | Sr. A                                       | Name of Vendor                                                           | ¢<br>Company Name                                 | ¢<br>Address                                                                                                    | ¢<br>State           | ¢<br>City             | Women ¢<br>Entrepreneurs | Owned<br>by ¢<br>SC/ST | ¢<br>Treds | ¢<br>GST No      | ¢<br>MSE | Mobile \$<br>No        | ¢                                              |
|                                                                 | 1                                           | stse chennai                                                             | R V SOLUTION                                      | No.4, North Ave, Srinagar<br>Colony, Saidapet, Chennai,<br>Tamil Nadu 800015                                            | Tamil Nadu           | Chennai               | No                       | NA                     | No         | 33AAACC1208D1ZN  | No       | 9901714184             | stse.chennai@cewacor.nic.in                    |
|                                                                 | 2                                           | PRADEEP KUMAR                                                            | AARAV TRADERS                                     | 3/4138C BHARAMPURI<br>COLONY PAPER MILL ROAD<br>SAHARANPUR U.P. 247001                                                  | Uttar<br>Pradesh     | Saharanpur            | No                       | NA                     | No         | 09APGPK8584A1ZT  | No       | 9287444422             | aaravtraders4444@gmail.com                     |
|                                                                 | 3                                           | BALANAGULU BOGALA                                                        | B BALANAGULU                                      | FLAT No. 302, 3RD FLOOR,<br>SRI MANI SAI'S KALYAN<br>ARCADE, MIYAPUR X ROAD,<br>MIYAPUR, HYDERABAD-<br>500049.TELANGANA | Telangana            | Hyderabad             | No                       | SC                     | No         |                  | Yes      | 9390037922             | balanagulu.2009@gmail.com                      |
|                                                                 | 4                                           | Vedang Consultancy                                                       | Vedang Consultancy<br>Service Pvt.Ltd             | 2524 C2 Vesant kunj, New Delhi                                                                                          | Delhi                | New Delhi             | No                       | SC                     | No         | 007AAGCR1280G1ZL | Yes      | 8506092802             | santosh.sharma@vedang.net                      |
|                                                                 | 5                                           | Santosh Aswal                                                            | Avtaar Traders                                    | Av-Taar Traders Soo 76 -77, 1st<br>floor sec 17-B, Chandigarh-<br>160017                                                | Chhattisgarh         | Chandigarh            | No                       | NA                     | Yes        |                  | No       | 9779091708             | avtaartraders17@yahoo.com                      |
|                                                                 | 6                                           | PRANAY GOSWAMI                                                           | PRANAY GOSWAMI                                    | 37 A.K ROAD 2ND FLOOR<br>SANTOSH MARKET<br>AGARTALA, PIN-739001<br>TRIPURA                                              | Tripura              | Agartala              | No                       | NA                     | No         |                  | No       | 9438128153<br>tivate V | owcmanpower@gmail.com                          |
|                                                                 | 7                                           | Achuthan PS                                                              | POORVA SAINIKA<br>ASSOCIATION                     | Chowallur Shopping Centre,<br>Building No.8-845E, Floor No.3,<br>Room No.301, P.O.Mundur,                               | Kerala               | Thrissur              | No                       | NA                     | No         |                  | No GO    | to Setting             | s to activate Windows.<br>achuthanps@gmail.com |

Figure 29 Vendor Report: Finance Division Head

#### **Report-> Exception Report for all region report**

#### • For 30Days:

Select Exception filter option as 30 Days, Select the concern region, Select report as (Invoice date wise, Invoice received date wise, Division wise, paid Date wise), Enter the from date and to date (Date should be exact or exceed of 30 Days).

|             | केन्द्रीय भ<br>(भारत सरव<br>TRAL WAREHO<br>GOVERNMENT OF 1<br>901:2015, ISO 140 | ण्डारण निग<br>कार का उपक्र<br>USING CORPO<br>NDIA UNDERTAKII<br>H01:2015, BS OM | TH<br>F)<br>RATION<br>NG)<br>MG 18001:2007 ce                                       | ousing for everyone<br>न के लिए भण्डारण<br>rufied                                                |                                                            | <u>Bill Tracki</u>                               | ng <u>System</u>      |                         |                                     |                          |                   |                                             | Welc                                  | ome: MANAS<br>09    | 9 MONDAL<br>9 Dec 2020                       |      |
|-------------|---------------------------------------------------------------------------------|---------------------------------------------------------------------------------|-------------------------------------------------------------------------------------|--------------------------------------------------------------------------------------------------|------------------------------------------------------------|--------------------------------------------------|-----------------------|-------------------------|-------------------------------------|--------------------------|-------------------|---------------------------------------------|---------------------------------------|---------------------|----------------------------------------------|------|
| 🔂 Dashboard |                                                                                 | ≡<br>Invo                                                                       | ice Exc                                                                             | eption F                                                                                         | or All Regio                                               | on Report                                        |                       |                         |                                     |                          |                   |                                             |                                       |                     |                                              |      |
| Invoice Man | nagement>                                                                       | Select E                                                                        | Exception                                                                           |                                                                                                  | :                                                          | Select Region                                    |                       | Select                  | Report                              |                          |                   | Form                                        | n Date                                |                     |                                              |      |
| Report      |                                                                                 | Thirt                                                                           | y Days                                                                              |                                                                                                  | $\sim$                                                     | Guwahati                                         |                       | <ul> <li>✓</li> </ul>   | pice Date Wise                      |                          |                   | ~ 20                                        | 20-09-01                              |                     |                                              |      |
| 😑 Logout    |                                                                                 | To Date                                                                         |                                                                                     |                                                                                                  |                                                            |                                                  |                       |                         |                                     |                          |                   |                                             |                                       |                     |                                              |      |
|             |                                                                                 | 2020/                                                                           | 12/09                                                                               |                                                                                                  |                                                            |                                                  |                       |                         |                                     |                          |                   |                                             |                                       |                     |                                              |      |
|             |                                                                                 | Note :                                                                          | -Please sele                                                                        | ct date range e                                                                                  | qaul or more than 30                                       | ) days                                           |                       |                         |                                     |                          |                   |                                             |                                       |                     |                                              |      |
|             |                                                                                 | Show                                                                            | w Cancel<br>केन्द्रीय<br>(भारत क<br>CENTRAL WAR<br>(A GOVERNME<br>ertaining to dela | भुणडारण निगम<br>धारकार का उपक्रम)<br>REHOUSING CORP<br>NT OF INDIA UNDERTAX<br>ay in payment be: | न<br>DRATION<br>(अन्य जन के लिए<br>yond Thirty Days for li | n tveryone<br>भण्डारण<br>nvoice Date Wise from 2 | 2020-09-01 to 2020/12 | 2/09                    |                                     |                          |                   |                                             |                                       |                     |                                              |      |
|             |                                                                                 | Сору                                                                            | Excel Pdf                                                                           | Column visibility                                                                                | Show 10 entries                                            |                                                  |                       |                         |                                     |                          |                   |                                             |                                       | Searc               | sh:                                          |      |
|             |                                                                                 | Sr.No                                                                           | Invoice<br>Id                                                                       | Invoice No 🛛 🗍<br>   Invoice<br>Date                                                             | Invoice Received                                           | •<br>Name Of Vendor                              | Invoice Amount        | Invoice For<br>Division | Pending with 🛛<br>User/<br>Division | No of<br>days<br>Pending | Current<br>Status | Return<br>to<br>Vendor ()<br>/ Paid<br>Date | Payment<br>made - ()<br>No of<br>days | ©<br>Region<br>Name | Remarks                                      |      |
|             |                                                                                 | 1                                                                               | 3497                                                                                | ZS/078/2021   <br>2020-09-15                                                                     | 2020/09/15                                                 | ZEPHYR SOLUTIONS-<br>THE TECHNOLOGY<br>HUB       | 10590.00              | Technical Division      | Finance Division                    | 6                        | Paid              | 2020-10-21                                  | 38<br>Activat                         | Guwahati<br>e Windo | For further<br>processing<br>OWS             |      |
|             |                                                                                 | 2                                                                               | 3889                                                                                | CWC-2020-001-<br>MNP   <br>2020-09-17                                                            | 2020/09/19                                                 | YAKUB ALI AJIM<br>TRADERS                        | 94990.00              | Business                | Finance Division                    | 2                        | Paid              | 2020-10-21                                  | Go t <u>⊋</u> Set                     | tinggalan a         | CHEWR HOUR HERE C<br>PROCESSING .<br>INVOICE | /WS. |

Figure 30 Exception Report for all regions (30 Days): Finance Division Head

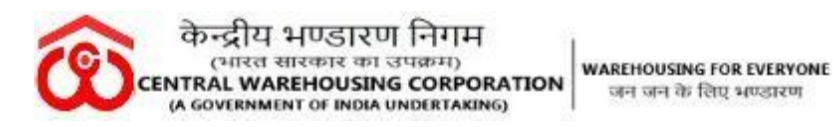

#### • 03 Days

Select Exception filter option as 03 Days, Select the concern region, Select report as (Invoice date wise, Invoice received date wise, Division wise, paid Date wise), Enter the from date and to date (Date should be exact or exceed of 03 Days).

| केन्द्रीय भ<br>(भारत सरर<br>(A GOVERNMINT OF )<br>(A GOVERNMINT OF )<br>150 9001:2015, 150 140 | ण्डारण निग<br>कार का उपक्र<br>USING CORPO<br>INDIA UNDERTAKI<br>2011:2015, BS OM | Tम<br>म )<br>RATION जन ज<br>NG)<br>SAS 18001:2007 of | iousing for everyone<br>तन के लिए भण्डारण<br>artified | r                      | <u>Bill Trackir</u>      |                       |                       |                     |                    |           | Welo             | ome: MANA:<br>01 | 3 MONDAL<br>9 Dec 2020 |                 |  |
|------------------------------------------------------------------------------------------------|----------------------------------------------------------------------------------|------------------------------------------------------|-------------------------------------------------------|------------------------|--------------------------|-----------------------|-----------------------|---------------------|--------------------|-----------|------------------|------------------|------------------------|-----------------|--|
|                                                                                                | =                                                                                |                                                      |                                                       |                        |                          |                       |                       |                     |                    |           |                  |                  |                        |                 |  |
| Dashboard                                                                                      | invo                                                                             | ICE EXC                                              | eption F                                              | or All Regi            | on Report                |                       |                       |                     |                    |           |                  |                  |                        |                 |  |
| Invoice Management>                                                                            | Select I                                                                         | Exception                                            |                                                       |                        | Select Region            |                       | Select                | Report              |                    |           | Form             | Date             |                        |                 |  |
|                                                                                                | Thre                                                                             | e Days                                               |                                                       | $\sim$                 | Guwahati                 |                       | <ul> <li>✓</li> </ul> | oice Date Wise      |                    |           | ~ 202            | 0-09-01          |                        |                 |  |
| Logout                                                                                         | To Date                                                                          | 2                                                    |                                                       |                        |                          |                       |                       |                     |                    |           |                  |                  |                        |                 |  |
|                                                                                                | 2020                                                                             | /12/09                                               |                                                       |                        |                          |                       |                       |                     |                    |           |                  |                  |                        |                 |  |
|                                                                                                | _                                                                                |                                                      |                                                       |                        |                          |                       |                       |                     |                    |           |                  |                  |                        |                 |  |
|                                                                                                | Sho                                                                              | w Cancel                                             |                                                       |                        |                          |                       |                       |                     |                    |           |                  |                  |                        |                 |  |
|                                                                                                |                                                                                  | केन्दीय                                              | भएडारण निगा                                           | я.                     |                          |                       |                       |                     |                    |           |                  |                  |                        |                 |  |
|                                                                                                | (9)                                                                              | (भारत<br>CENTRAL WA                                  | सारकार का उपक्रम)<br>REHOUSING CORP                   | ORATION WAREHOUSING FO | DR EVERYONE<br>! भण्डारण |                       |                       |                     |                    |           |                  |                  |                        |                 |  |
|                                                                                                | Report p                                                                         | ertaining to del                                     | av in payment be                                      | vond Three Days for    | Invoice Date Wise from 2 | 2020-09-01 to 2020/12 | /09                   |                     |                    |           |                  |                  |                        |                 |  |
|                                                                                                | Сору                                                                             | Excel Pdf                                            | Column visibility                                     | Show 10 entries        |                          |                       |                       |                     |                    |           |                  |                  | Sear                   | sh:             |  |
|                                                                                                | Sr.No                                                                            | Invoice                                              | Invoice No                                            | Invoice Received       | Name Of Vendor           | Invoice Amount        | Invoice For           | Pending with        | No of              | Current   | Return           | Payment          | Region                 | Remarks         |  |
|                                                                                                |                                                                                  | ld                                                   | Invoice Date                                          | Date                   |                          |                       | Division              | User/ Division      | days<br>Pending () | Status    | to<br>Vendor / 🗎 | made -           | Name                   |                 |  |
|                                                                                                |                                                                                  |                                                      |                                                       |                        |                          |                       |                       |                     |                    |           | Paid             | days             |                        |                 |  |
|                                                                                                | 1                                                                                | 3237                                                 | CWC-001-MNP                                           | 2020/09/09             |                          | 94990.00              | Rusiness              | PIVAI               | 7                  | Return to | 2020-09-19       | 10               | Guwahati               | for further     |  |
|                                                                                                |                                                                                  | 04.01                                                | 2020-09-05                                            |                        | TRADERS                  | 01000.00              | 00011000              | CHAKRABORTY         |                    | Vendor    | 2020 00 10       |                  | Contantant             | processing      |  |
|                                                                                                | 2                                                                                | 2497                                                 | 79/079/2021                                           | 2020/09/15             |                          | 10590.00              | Technical Division    |                     | 22                 | Daid      | 2020 40 21       | Activate         | Wind                   | OWS, further    |  |
|                                                                                                | 2                                                                                | 3401                                                 | 2020-09-15                                            | 2020/03/10             | THE TECHNOLOGY           | 10000.00              | recrimical Division   | CHEJARA             |                    | ralid     | 2020-10-21       | Go to Sett       | ings to a              | ctives Mindows. |  |
|                                                                                                |                                                                                  |                                                      |                                                       |                        | 100                      |                       |                       | recrimical Division |                    |           |                  |                  |                        |                 |  |

Figure 31 Exception Report for all regions (03 Days): Finance Division Head

#### **Report- Invoice Pending Report for all Regions**

All the pending invoice details will be appeared under this module. Provide the region name, Select report as (Invoice date wise, Invoice received date wise, Division wise, paid Date wise), and Enter the from date and to date.

| केन्द्रीय भ<br>(भारत सरर<br>(A GOVERMINT OF )<br>(A GOVERMINT OF )<br>150 9901/2015, 150 140 | ण्डारण निग<br>कार का उपक्रम<br>USING CORPO<br>INDIA UNDERTAKIN<br>001:2015, BS OHS | मि<br>T) warehous<br>RATION जन जन दे<br>(6) जन जन दे<br>AS 18001:2007 certifi | ing for everyone<br>के लिए भण्डारण<br>ed |                     | Bil           | l Tracking            | <u>j System</u>      |                      |                               |                |                    | We                                | loome: MANAS MOND<br>09 Dec 20 | AL<br>20       |
|----------------------------------------------------------------------------------------------|------------------------------------------------------------------------------------|-------------------------------------------------------------------------------|------------------------------------------|---------------------|---------------|-----------------------|----------------------|----------------------|-------------------------------|----------------|--------------------|-----------------------------------|--------------------------------|----------------|
| Dashboard                                                                                    | ≡<br>Invo                                                                          | ice Penc                                                                      | ling Rep                                 | ort For Al          | l Regio       | n                     |                      |                      |                               |                |                    |                                   |                                |                |
| Invoice Management>                                                                          | Select F                                                                           | Region                                                                        |                                          |                     | Select Report |                       |                      |                      | Form Dat                      | e              |                    | To Date                           |                                |                |
| ⊗ Report >                                                                                   | Guwa                                                                               | hati                                                                          |                                          | ~                   | Invoice Dat   | e Wise                |                      | ~                    | 2020-12                       | -01            |                    | 2020-12-09                        |                                |                |
| 😑 Logout                                                                                     |                                                                                    |                                                                               |                                          |                     |               |                       |                      |                      |                               |                |                    |                                   |                                |                |
|                                                                                              | Shov                                                                               | Cancel                                                                        |                                          |                     |               |                       |                      |                      |                               |                |                    |                                   |                                |                |
|                                                                                              | Invoice Da                                                                         | ate Wise For Guv                                                              | wahati From 2020                         | 0-12-01 To 2020-12- | 09            |                       |                      |                      |                               |                |                    |                                   |                                |                |
|                                                                                              | Сору                                                                               | Excel Pdf Co                                                                  | lumn visibility Sho                      | ow 10 entries       |               |                       |                      |                      |                               |                |                    |                                   | Search:                        |                |
|                                                                                              | Sr.No                                                                              | e<br>Invoice Id                                                               | e<br>Invoice No                          | Invoice Date        |               | Division              | Name of Ø<br>Vendor  | Invoice ()<br>Amount | Invoice<br>Received ©<br>Date | Invoice Status | e<br>Pending At    | Return to 🛛 🖗<br>Vendor/Paid Date | Paid / Process 🛛 🖗<br>Days     | (Region Name   |
|                                                                                              | 1                                                                                  | 7068                                                                          | 388 /<br>2020-2021                       | 03-Dec-2020         |               | Technical<br>Division | DAMITA<br>ENTERPRISE | 18390.00             | 03-<br>Dec-2020               | In Process     | Technical Division | In Process                        | 6                              | Guwahati       |
|                                                                                              |                                                                                    |                                                                               |                                          |                     |               |                       |                      |                      |                               |                |                    |                                   |                                |                |
|                                                                                              | Showing 1                                                                          | to 1 of 1 entries                                                             |                                          |                     |               |                       |                      |                      |                               |                |                    |                                   | First Previo                   | us 1 Next Last |

Figure 32 Invoice pending report for all region: Finance Division Head

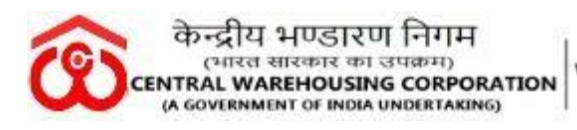

Click on Logout for checking out from the BTS.

```
----RO Accounts Section/ Finance Section Role (Final Stage -II)-
```

After payment for the particular invoice has been done from the RO/CO's Finance Head BTS account, the next official under the concern sectional head needs to create the Unique Transaction Reference Number (UTR) from his/her BTS Account.

## Generate UTR Number:-

Login to the concern RO/CO Finance Personnel BTS account, who is dealing the transaction for the concern vendor.

Under the Invoice management module, 3 sub-modules are available: Invoice tracking, Payment invoice, Generate UTR Number.

|                     | ≡   |              |                                 |                         |             |                |                                        |           |                                                                              |               |              |                       |
|---------------------|-----|--------------|---------------------------------|-------------------------|-------------|----------------|----------------------------------------|-----------|------------------------------------------------------------------------------|---------------|--------------|-----------------------|
| Dashboard           | Inc | omin         | g UTR No. In                    | voice                   |             |                |                                        |           |                                                                              |               |              |                       |
| Invoice Management> | For | ward Invoice |                                 |                         |             |                |                                        |           |                                                                              |               |              |                       |
|                     |     | Invoice      | Invoice No                      | From                    | Forwarded   | Received       | Vender Name                            | Amount    | Remarks                                                                      | PaymentStatus | UTR_No       | Add                   |
| Logout              |     | 10           |                                 |                         |             | Date           |                                        |           |                                                                              |               |              | No.                   |
|                     |     | 7344         | PG112 / 2020-2021               | MANAS MONDAL            | 09 Dec 2020 | 09 Dec<br>2020 | PRANAY GOSWAMI                         | 1234.00   |                                                                              | Paid          |              | Click<br>Here         |
|                     |     | 6237         | PG/2020-21/308 /<br>2020-2021   | SAGARIKA DATTA          | 19 Nov 2020 | 19 Nov<br>2020 | PRANAY GOSWAMI                         | 181307.00 | Bill of M/s Pranay Goswami for the month of Sept'2020 for CW,<br>Agartala(H) | Paid          |              | Click<br>Here         |
|                     |     | 5012         | SE/20-21/491 /<br>2020-2021     | LOKESH KUMAR<br>CHEJARA | 07 Nov 2020 | 07 Nov<br>2020 | SHIVAM ENTERPRISES                     | 23010.00  |                                                                              | Paid          |              | Click<br>Here         |
|                     |     | 3831         | CCPLANK/037/2021 /<br>2020-2021 | LOKESH KUMAR<br>CHEJARA | 21 Oct 2020 | 21 Oct<br>2020 | CHEMET CHEMICALS PVT<br>LTD            | 151040.00 |                                                                              | Paid          |              | Click<br>Here         |
|                     |     | 3497         | ZS/078/2021 / 2020-2021         | LOKESH KUMAR<br>CHEJARA | 21 Oct 2020 | 21 Oct<br>2020 | ZEPHYR SOLUTIONS-THE<br>TECHNOLOGY HUB | 10590.00  |                                                                              | Paid          |              | Click<br>Here         |
|                     |     | 2740         | GST/20-21/035 /<br>2020-2021    | LOKESH KUMAR<br>CHEJARA | 21 Oct 2020 | 21 Oct<br>2020 | SATHYAM SCALES                         | 88740.00  |                                                                              | Paid          |              | Click<br>Here         |
|                     |     | 2658         | CES/39 / 2020-2021              | LOKESH KUMAR<br>CHEJARA | 21 Oct 2020 | 21 Oct<br>2020 | Cadence Electronics System             | 132600.00 |                                                                              | Paid          |              | Click<br>Here         |
|                     |     | 2657         | CES/38 / 2020-2021              | LOKESH KUMAR<br>CHEJARA | 21 Oct 2020 | 21 Oct<br>2020 | Cadence Electronics System             | 22100.00  | Activate<br>Go to Sett                                                       | Mindows       | i<br>te Wind | Click<br>Here<br>OWS. |

#### Invoice Management→ Generate UTR Number

Figure 33 Incoming UTR no Invoice

To add the UTR Number for a particular Invoice, click on the given option available and mentioned in blue ink.

| CWC-BTS |  |
|---------|--|
|---------|--|

| केन्द्रीय २<br>(भारत सर<br>(भारत सर<br>(A GOVERNMENT OF<br>(A GOVERNMENT OF<br>150 9901:2015, 150 14 | पिडारण<br>कार का उ<br>DUSING CO<br>INDIA UNDER<br>1001:2015, B | निगम<br>पक्रम )<br>RPORATION<br>TAKING)<br>OHSAS 18001: | warehousing for everyone<br>जन जन के लिए भण्डारण<br>:2007 certified |                         | <u>Bill</u>         | Tracking :       | <u>System</u>              |           | Welcome:                                                               | SATRUGHAN RAJE<br>09 Dec: | HAR<br>2020 |                   |
|----------------------------------------------------------------------------------------------------|----------------------------------------------------------------|---------------------------------------------------------|---------------------------------------------------------------------|-------------------------|---------------------|------------------|----------------------------|-----------|------------------------------------------------------------------------|---------------------------|-------------|-------------------|
| ashboard<br>woice Management>                                                                        | ≡<br>Inc<br>For                                                | comin<br>ward Invoic                                    | g UTR No. In                                                        | voice                   |                     |                  |                            |           |                                                                        |                           |             |                   |
|                                                                                                    |                                                                | Invoice<br>Id                                           | Invoice No                                                          | From                    | Forwarded<br>On     | Received<br>Date | Vender Name                | Amount    | Remarks                                                                | PaymentStatus             | UTR_No      | Add<br>UTR<br>No. |
|                                                                                                    |                                                                | 7344                                                    | PG112 / 2020-2021                                                   | MANAS MONDAL            | <sup>091</sup> Plea | ase Add U        | TR Number                  | ×         |                                                                        | Paid                      |             | Clic<br>Her       |
|                                                                                                    |                                                                | 6237                                                    | PG/2020-21/308 /<br>2020-2021                                       | SAGARIKA DATTA          | 191 Add U           | TR No.           |                            |           | ill of M/s Pranay Goswami for the month of Sept2020 for CW, gartala(H) | Paid                      |             | Clia<br>He        |
|                                                                                                    |                                                                | 5012                                                    | SE/20-21/491 /<br>2020-2021                                         | LOKESH KUMAR<br>CHEJARA | 07 I Add R          | emark            |                            |           |                                                                        | Paid                      |             | Cli<br>He         |
|                                                                                                    |                                                                | 3831                                                    | CCPLANK/037/2021 /<br>2020-2021                                     | LOKESH KUMAR<br>CHEJARA | 21 0                |                  | Ck                         | se ADD    |                                                                        | Paid                      |             | Cli<br>He         |
|                                                                                                    |                                                                | 3497                                                    | ZS/078/2021 / 2020-2021                                             | LOKESH KUMAR<br>CHEJARA | 21 Oct 2020         | 21 Oct 2020      | TECHNOLOGY HUB             | 10590.00  |                                                                        | Paid                      |             | Cli<br>He         |
|                                                                                                    |                                                                | 2740                                                    | GST/20-21/035 /<br>2020-2021                                        | LOKESH KUMAR<br>CHEJARA | 21 Oct 2020         | 21 Oct<br>2020   | SATHYAM SCALES             | 88740.00  |                                                                        | Paid                      |             | СІ                |
|                                                                                                    |                                                                | 2658                                                    | CES/39 / 2020-2021                                                  | LOKESH KUMAR<br>CHEJARA | 21 Oct 2020         | 21 Oct<br>2020   | Cadence Electronics System | 132600.00 |                                                                        | Paid                      |             | С                 |
|                                                                                                    |                                                                | 2857                                                    | CES/38 / 2020-2021                                                  | LOKESH KUMAR<br>CHEJARA | 21 Oct 2020         | 21 Oct<br>2020   | Cadence Electronics System | 22100.00  | Activat<br>Generalise                                                  | Paid                      | te Wied     | С                 |
|                                                                                                    |                                                                | 2655                                                    | CES/35 / 2020-2021                                                  | LOKESH KUMAR            | 21 Oct 2020         | 21 Oct           | Cadence Electronics System | 22100.00  |                                                                        | Paid                      |             | c                 |

Figure 34 Add UTR Number

Enter the UTR Number (Transaction ID for the particular invoice) and any remarks if the user needs add and click on ADD button.

| Please Add UTR Number | ×               |
|-----------------------|-----------------|
| Add UTR No.           |                 |
| 123                   |                 |
| Add Remark            |                 |
| TESTING PURPOSE       |                 |
|                       | .::             |
|                       | Close ADD       |
|                       | Figure 35 Add I |

| Figure | 35 | Add | UTR | Number |
|--------|----|-----|-----|--------|
|--------|----|-----|-----|--------|

After Adding the UTR Number and giving the proper remarks, the below screen will appear:

| In<br>Fo | Incoming UTR No. Invoice |                   |              |                 |                  |                |         |         |               |        |                   |  |  |  |  |
|----------|--------------------------|-------------------|--------------|-----------------|------------------|----------------|---------|---------|---------------|--------|-------------------|--|--|--|--|
| F        | Invoice<br>Id            | Invoice No        | From         | Forwarded<br>On | Received<br>Date | Vender Name    | Amount  | Remarks | PaymentStatus | UTR_No | Add<br>UTR<br>No. |  |  |  |  |
|          | 7344                     | PG112 / 2020-2021 | MANAS MONDAL | 09 Dec 2020     | 09 Dec<br>2020   | PRANAY GOSWAMI | 1234.00 |         | Paid          | 123    | Click<br>Here     |  |  |  |  |

Figure 36 After adding UTR Number

After feeding the UTR Number, forward the invoice to the Concern Section/ Official of the RO/CO from where the invoice has been initiated.

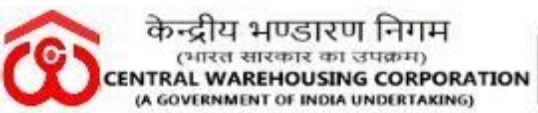

To forward the Paid Invoice , click on the check box of the particular invoice and click on the Forward Invoice button.

| केन्द्रीय भ<br>(भारत सर<br>CENTRAL WAREHO<br>(A GOVERNMENT OF<br>ISO 9001:2015, ISO 14 | पिडारण<br>कार का उप<br>DUSING CORI<br>INDIA UNDERT/<br>1001:2015, BS ( | गिम<br>रुप्ति ) (WA<br>SORATION जन<br>KING)<br>HISAS 18001:200 | REHOUSING FOR EVERYONE<br>1 जन के लिए भण्डारण<br>7 certified |                            | Welcome: SAT   | RUGHAN RA<br>09 D               | AJBHAR<br>lec 2020  |                 |        |               |        |                   |
|----------------------------------------------------------------------------------------|------------------------------------------------------------------------|----------------------------------------------------------------|--------------------------------------------------------------|----------------------------|----------------|---------------------------------|---------------------|-----------------|--------|---------------|--------|-------------------|
| Dashboard     Invoice Management>                                                      | ≡<br>Ir                                                                |                                                                | ng UTR No.                                                   | Invoice                    | ٦              |                                 | rding Diolog        |                 |        |               |        |                   |
| <ul> <li>Report &gt;</li> <li>Logout</li> </ul>                                        |                                                                        | l Invoice<br>Id                                                | Invoice No                                                   | From                       | Forwarc<br>On  | Establishment<br>RAJANI KR BORO | ( SAM (G) )         | Enter Remarks * | URPOSE | 'aymentStatus | UTR_No | Add<br>UTR<br>No. |
|                                                                                        |                                                                        | ] 7344                                                         | PG112 / 2020-2021                                            | MANAS<br>MONDAL            | 09 Dec<br>2020 | (Rajonasna) )                   |                     |                 | .:     | Paid          | 123    | Click<br>Here     |
|                                                                                        |                                                                        | 6237                                                           | PG/2020-21/308 /<br>2020-2021                                | SAGARIKA<br>DATTA          | 19 Nov<br>2020 | ζ                               | >                   | Send            | Cancel | Paid          |        | Click<br>Here     |
|                                                                                        |                                                                        | 5012                                                           | SE/20-21/491 /<br>2020-2021                                  | LOKESH<br>KUMAR<br>CHEJARA | 07 Nov<br>2020 | 07 Nov<br>2020                  | SHIVAM<br>ENTERPRIS | 23010.00<br>SES | A      | Paid          | WS     | Click<br>Here     |

Figure 37 Invoice Forwarding Dialog: Next Official under Finance Head

## Invoice Complete Cycle for the Invoice ID 7344 for Test Purpose as shown below:

| केन्द्रीय भए<br>(भारत सरका<br>( भारत सरका<br>(A GOVERNMENT OF INC<br>ISO 9001:2015, ISO 14001 | डारण निगम<br>र का उपक्रम )<br>ING CORPORATIO<br>14 UNDERTAKING)<br>12015, BS OHSAS 180 | N WAREHOUSING FO<br>जन जन के ति।<br>01:2007 certified | R EVERYONE<br>ए भण्डारण | Bill               | Tracking System   |              |                   | W                        | /elcome: SATRUGHAN RAJBHAR<br>09 Dec 2020 |  |  |  |  |  |
|-----------------------------------------------------------------------------------------------|----------------------------------------------------------------------------------------|-------------------------------------------------------|-------------------------|--------------------|-------------------|--------------|-------------------|--------------------------|-------------------------------------------|--|--|--|--|--|
| Dashboard                                                                                     | ≡<br>Invoice                                                                           | Trackir                                               | ng                      |                    |                   |              |                   |                          |                                           |  |  |  |  |  |
| Invoice Management>                                                                           | Invoice Transition                                                                     | acking By Invoice ID                                  | O Invoice Trac          | king By Invoice No |                   |              |                   |                          |                                           |  |  |  |  |  |
| ⊗ Report >                                                                                    | Enter Invoice N                                                                        | lumber:                                               |                         | 7344               |                   | Track Invoic | a .               |                          |                                           |  |  |  |  |  |
| Logout                                                                                        |                                                                                        |                                                       |                         |                    |                   |              |                   |                          |                                           |  |  |  |  |  |
|                                                                                               | Export To Excel                                                                        |                                                       |                         |                    |                   |              |                   |                          |                                           |  |  |  |  |  |
|                                                                                               | Invoice Id                                                                             | Invoice No                                            | Invoice Status          | Invoice Date       | From User         | Send Date    | Received User     | Received Date            | Remarks                                   |  |  |  |  |  |
|                                                                                               | 7344                                                                                   | PG112                                                 | In Process              | 09 Dec 2020        | BINITA BALA RABHA | 09 Dec 2020  | SAGARIKA DATTA    | 09 Dec 2020              | TESTING                                   |  |  |  |  |  |
|                                                                                               | 7344                                                                                   | PG112                                                 | In Process              | 09 Dec 2020        | SAGARIKA DATTA    | 09 Dec 2020  | MANAS MONDAL      | 09 Dec 2020              | TEST                                      |  |  |  |  |  |
|                                                                                               | 7344                                                                                   | PG112                                                 | Paid                    | 09 Dec 2020        | MANAS MONDAL      | 09 Dec 2020  | SATRUGHAN RAJBHAR | 09 Dec 2020              |                                           |  |  |  |  |  |
|                                                                                               | 7344                                                                                   | PG112                                                 | Paid                    | 09 Dec 2020        | SATRUGHAN RAJBHAR | 09 Dec 2020  | SAGARIKA DATTA    | 09 Dec 2020              | PAID FOR TESTING PURPOSE                  |  |  |  |  |  |
|                                                                                               | Powered by ®                                                                           | AIS Division (CWC)                                    | )                       |                    |                   |              |                   | Activate<br>Conto Sottin | Windows                                   |  |  |  |  |  |

Figure 38 Invoice complete cycle

Click on Logout for checking out from the BTS.

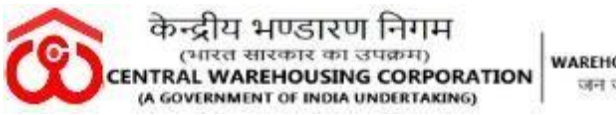

WAREHOUSING FOR EVERYONE जन जन के लिए भण्डारण

When the Paid Invoice status send to the concern section from the RO/CO Finance section, the concern dealing Official will receive notification on his/her mobile number registered with BTS as shown below:

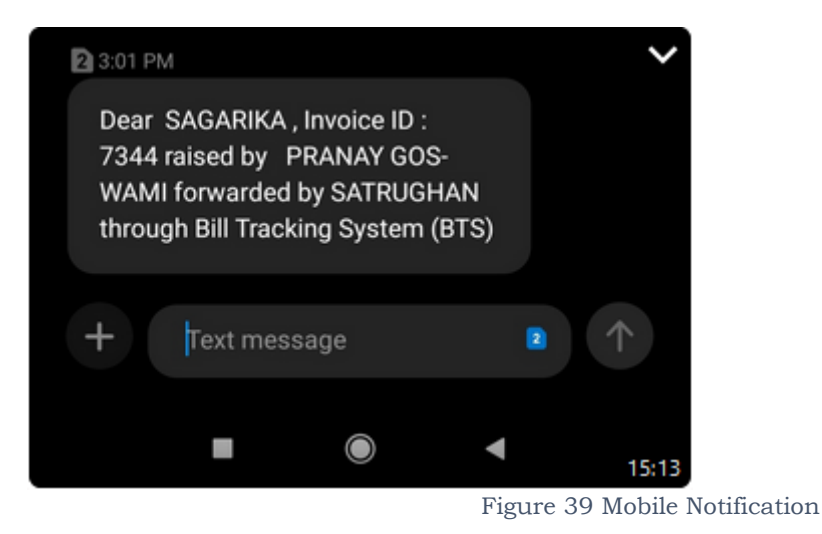

#### NOTE:

- The Invoices are to be paid in a maximum time of 30 Working days (Bills/ Invoices pertaining to first time payments to Contractors/Suppliers/Service providers).
- The Invoices are to be paid in maximum time of 15 working days (Bills/ Invoices pertaining to regular payments post first bill/invoice).
- The invoices are to be paid in a maximum time of 30 working days (Invoices /Bills pertaining to final payment to the contractors/Suppliers/ Service Providers).
- Bills/Invoices should not keep pending for more than 3 working days with each dealing official.
- D&R Section should ensure physical distribution of Bills/Invoices to the concerned Division/Officials within one working day.
- User Manual shall be updated on regularly basis, If required.

\*\*\*\*\*\*\*\*